## ORACLE

# Oracle CPQ with Akamai Integration Guide

November 2020 Copyright © 2020, Oracle and/or its affiliates

## **TABLE OF CONTENTS**

| Revision History                        | 2  |
|-----------------------------------------|----|
| Introduction                            | 2  |
| Considerations                          | 2  |
| Akamai Reference Links                  | 2  |
| Prerequisites                           | 2  |
| Setup Overview                          | 3  |
| Certificate Provisioning                | 4  |
| Oracle CPQ Application Setup            | 8  |
| Akamai Property Template Setup          | 8  |
| Akamai Rule Creation                    | 9  |
| Akamai Rule Behavior Settings           | 12 |
| Default Rule                            | 14 |
| Compression Rule                        | 19 |
| Old IE Browsers Rule                    | 19 |
| Old Mozilla Browsers Rule               | 20 |
| Redirect to HTTPS                       | 21 |
| Dynamic Content                         | 21 |
| Disable Chunk for Migration             | 22 |
| Static Content                          | 23 |
| Pre-WAF Rule                            | 24 |
| Embargoed Country Blocking              | 24 |
| Splash Assets                           | 25 |
| Non-Splash Assets                       | 25 |
| Image Manager                           | 27 |
| Add UA to Cache Key                     | 28 |
| Save the Template Property              | 29 |
| Akamai Property Clone Setup             | 29 |
| Testing in Staging Environment          | 35 |
| Edit hosts file                         | 35 |
| DNS Change                              | 36 |
| Purging Akamai Cache                    | 36 |
| Deactivation and Activation of Property | 37 |
| Handling Site Changes                   | 37 |
| Troubleshooting                         | 38 |
| Log Delivery Service                    | 39 |

## **REVISION HISTORY**

This document will continue to evolve as existing sections change and new information is added. All updates appear in the following table:

| DATE     | WHAT'S CHANGED             | NOTES                               |
|----------|----------------------------|-------------------------------------|
| NOV 2020 | Embargoed Country Blocking | Updated list of embargoed countries |
| JUN 2020 |                            | Initial Document Creation           |

## **INTRODUCTION**

Akamai is a content delivery network that primarily acts as a proxy between the browser (other clients) and the Oracle CPQ Site (origin server). When a browser makes a request to the Oracle CPQ site, the request is routed through Akamai servers (edge servers) that sit between the origin server and the end user. This routing helps cache and serve the content based on the property setup in Akamai.

This document provides an overview of how to configure Oracle CPQ for use with Akamai. This integration was introduced by Oracle CPQ release 19D. It is intended solely to help you assess the business benefits of upgrading to 19D and to plan your IT projects

## Considerations

Implementing this functionality requires the skills of an experienced Akamai administrator. Oracle does not warranty any of the included code snippets; Oracle cannot certify these against future versions of Akamai or Oracle CPQ.

As with all changes to your CPQ application and associated integrations, administrators are strongly encouraged to work in a sandbox/test site prior to making any changes to a production environment. Any changes should be thoroughly documented and commented to enable future changes or troubleshooting.

## Akamai Reference Links

Akamai Control Center: https://control.akamai.com

Akamai Documentation: https://learn.akamai.com

## Prerequisites

The following are the prerequisites to perform the Oracle CPQ and Akamai integration:

- Current customer contract with Oracle for CPQ.
- Oracle CPQ Site must have a vanity domain. This should be a domain that matches one owned by the customer. So, instead of megacorp.bigmachines.com, it can be cpq.megacorp.com. This will route all customer domain requests to Akamai edge.
- SSL certificate for your company's online presence. Identify the point of contact in your organization who manages the SSL certificate for your company's online presence. This point-of-contact will need to provide information from the SSL certificate during this process.
- Current customer contract with Akamai including:
  - Access to Akamai Control Center associated with Akamai account
  - Access to provision certificates
  - Access to create Akamai property

## **SETUP OVERVIEW**

The setup activities are organized into the following areas within this document:

- 1. Certificate Provisioning
- 2. CPQ Application Setup
- 3. Akamai Property Template Setup
- 4. DNS Change

The following diagram shows the typical flow for integrating Akamai for a new customer.

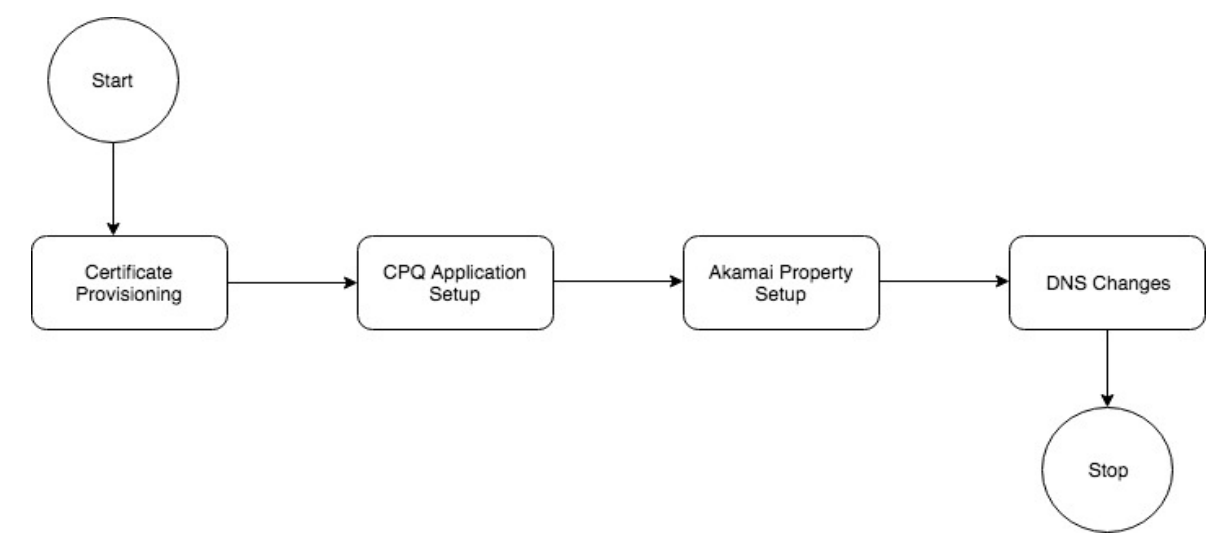

The first step is to create a new SSL Certificate. This usually takes time as the Certificate Signing Request (CSR) needs to be generated and approved by the Certificate Authority (CA). Once the certificates are provisioned, then CPQ Application Setup needs to be performed. Once the CPQ site is ready then Akamai property needs to be configured, tested, and deployed to the production network. The final step to taking this live is to make the DNS Changes.

**Note:** Akamai may alter its administration interfaces from those represented in this document. However, even with an interface change, the goals documented in these steps remain the same.

## **CERTIFICATE PROVISIONING**

In the Akamai Control Center menu, navigate to Certificates.

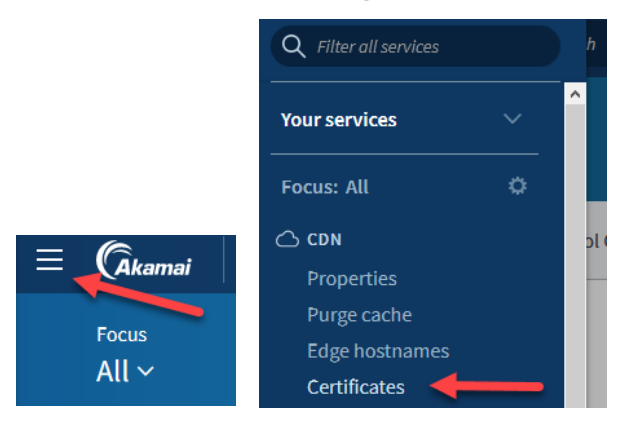

1. Click Create New Certificate. The Step 1: Select Validation Type page opens.

| CPS                                                     |        |                  |                 |                    |                                                | 6               |
|---------------------------------------------------------|--------|------------------|-----------------|--------------------|------------------------------------------------|-----------------|
| Q Filter by Common Name, SANs, or Slot                  |        |                  |                 |                    | Create                                         | New Certificate |
| <ol> <li>In Progress (0)</li> <li>Active (1)</li> </ol> | Drafts | 0)               |                 |                    | _                                              | C Key           |
| Common name (SAN count)                                 | Slot   | Certificate Type | Staging Network | Production Network | Always test on<br>Staging before<br>deployment | Actions         |

2. Select Organization Validation (OV) under Akamai Managed Certificate.

| created.                                         |        |                          |                                                                                                |
|--------------------------------------------------|--------|--------------------------|------------------------------------------------------------------------------------------------|
| Akamai Managed Certificate                       | OP     | Self-Managed Certificate | Contract: G-2090EDD                                                                            |
| <ul> <li>Domain Validation (DV)</li> </ul>       | - 0R - | O Third-Party            | View Contract Details                                                                          |
| <ul> <li>Organization Validation (OV)</li> </ul> |        |                          | What are the different validation types?                                                       |
| Extended Validation (EV)                         |        |                          | Akamai Managed Certificates                                                                    |
| /                                                |        |                          | Domain Validation (DV): This is a lower level<br>of validation. The CA validates that you have |
|                                                  |        |                          | control of the domain. A DV certificate expire                                                 |
|                                                  |        |                          | issued by 1                                                                                    |
|                                                  |        |                          | ✓ choice. Certifica.                                                                           |
|                                                  |        |                          | Symantec or Let's Encrypt. If you want to use                                                  |
|                                                  |        |                          | a different CA, you must create a third-party<br>certificate.                                  |
|                                                  |        |                          | Learn more                                                                                     |
|                                                  |        |                          |                                                                                                |

3. Click Next. The Step 2: Select Certificate Settings page opens.

4. Select Subject Alternative Names (SAN) for Certificate Type.

| 2 Select Certificate Settings<br>Select the type of certificate and the certificate authority that will be used for this certificate | e. You cannot change this after the certificate has been created.                                                                                                    |
|----------------------------------------------------------------------------------------------------|----------------------------------------------------------------------------------------------------|
| Certificate Type Subject Alternative Names (SAN)<br>Single<br>Wildcard<br>Wildcard SAN                                               | What are the different types of certificate?<br>SAN certificate: Uses Subject Alternative<br>Names and allows you to secure up to 100<br>property hostnames with one certificate.<br>Single certificate: Associates a property<br>hostname with a security<br>hostname with a security<br>hostname w |
|                                                                                                    | Cancel Next                                                                                                    |

- 5. Click **Next**. The Step 3: Enter Certificate Information page opens.
- 6. Using the SSL certificate for your organization's online presence as a reference, enter the following:
  - Common Name (CN)
  - SANs (optional)
  - Company Information

| 3 Enter Certificate Informati | ion                                                                               | thorach -                                                                                                    |
|-------------------------------|-----------------------------------------------------------------------------------|----------------------------------------------------------------------------------------------------|
| The nosinames and organiz     | cation information to be included in the certificate issued by the Certificate Au | unorny.                                                                                                    |
| Common Name (CN)              |                                                                                   | What do I enter for common name (CN)?                                                                                                    |
| Skip CN FQDN Validation       | 0                                                                                 | Enter the common name (CN) you want to<br>use for the certificate in the Common Name<br>field. The company entered in the Company                   |
| $\frown$                      |                                                                                   | rights to use a custom data in b.                                                                                                    |
|                               |                                                                                   | LON). In these cases, you can be this option. The CN field is always required.                                                                      |
| SANs (optional)               | Select Items                                                                      | What is a SAN?                                                                                                    |
|                               | Clear All                                                                         | A SAN is a Subject Alternative Name. This<br>field allows you to enter alternate or additional<br>hostnames that the using this<br>contribution. We |
|                               |                                                                                   | validation is e                                                                                                    |
|                               |                                                                                   |                                                                                                    |
| Company Information           | Organization or company name                                                      | What do I enter for company name?                                                                                                    |
|                               | Unit or department (optional)                                                     | Enter the name of the company or<br>organization requesting this certificate. Enter<br>the name as it appears in all legal documents                |
|                               | Address line 1                                                                    | and as it appears in the legal entity filing. The<br>organization or company you specify here                                                       |
|                               | Address line 2 (Optional)                                                         | must own or have legal rights to use the<br>hostnames in the Common Name (CN) and<br>SAN fields.                                                    |
|                               | Country                                                                           | Learn more                                                                                                    |
|                               | City or municipality                                                              | What do I enter for main business phone                                                                                                    |
|                               | State, province, or region                                                        | number?<br>The main phone number of the company. For                                                                                                |
|                               | Main business phone number. No mobile numbers or direct lines.                    | OV and EV certificates, the Certificate<br>Authority will use this phone number to<br>contact the Administrator. This phone number                  |

- 7. Verify that the information matches the reference SSL certificate **exactly** then click **Next**. The Step 4: Enter Company Information page opens.
- 8. Accept the default for Company Information, if applicable, and click **Next**. The Step 5: Enter Contact Information page opens.

| Enter Company Information                                                                                                    |      |
|----------------------------------------------------------------------------------------------------|------|
| Legal name and contact information for the company that is requesting this certificate. For OV and EV certificates, this information will appear in the certificate issued by the Certificate Authority. |      |
| Company Information Same as certificate company information                                                                                                    |      |
| Cancel                                                                                                    | Next |

- 9. Enter the following information:
  - Administrator Contact Information
  - Akamai Technical Contact Information

Note: Contact Akamai for the technical contact associated with your account.

| violatestos Postast Information                                      |                                                                                                    |
|----------------------------------------------------------------------|----------------------------------------------------------------------------------------------------|
| First Name Last Name Email Address Main Business Phone               | Who should be the Administrator Contact?<br>This is the person the CA contacts to verify<br>the certificate request. This person should<br>know all the relevant details about the<br>certificate, including all of the SANs and the<br>name of the technical contact. Choose<br>someone easy for the CA to contact through a<br>company directory or operator.<br>Learn more |
| Company 🛃 Same as certificate company information                    | What do I enter for the main business<br>phone number?<br>The main phone number of the company. For<br>OV and EV certificates, the Certificate<br>Authority will use this phone number to<br>contact the Administrator. This phone number<br>should match what is published by third-party<br>directories.                                                                    |
| mai Technical Contact Information First Name Last Name Empli Address | Who is my Akamai technical contact?<br>The Akamai Technical contact is the person<br>within Akamai that the CA calls if there are<br>any technical issues with the certificate.                                                                                                    |
| Email Address Phone Number                                           |                                                                                                    |

10. Click Next. The Step 6: Select Network Settings page opens.

#### 11. Accept the defaults for the following:

- Deployment Network
- Geographical Deployment
- SNI-Only

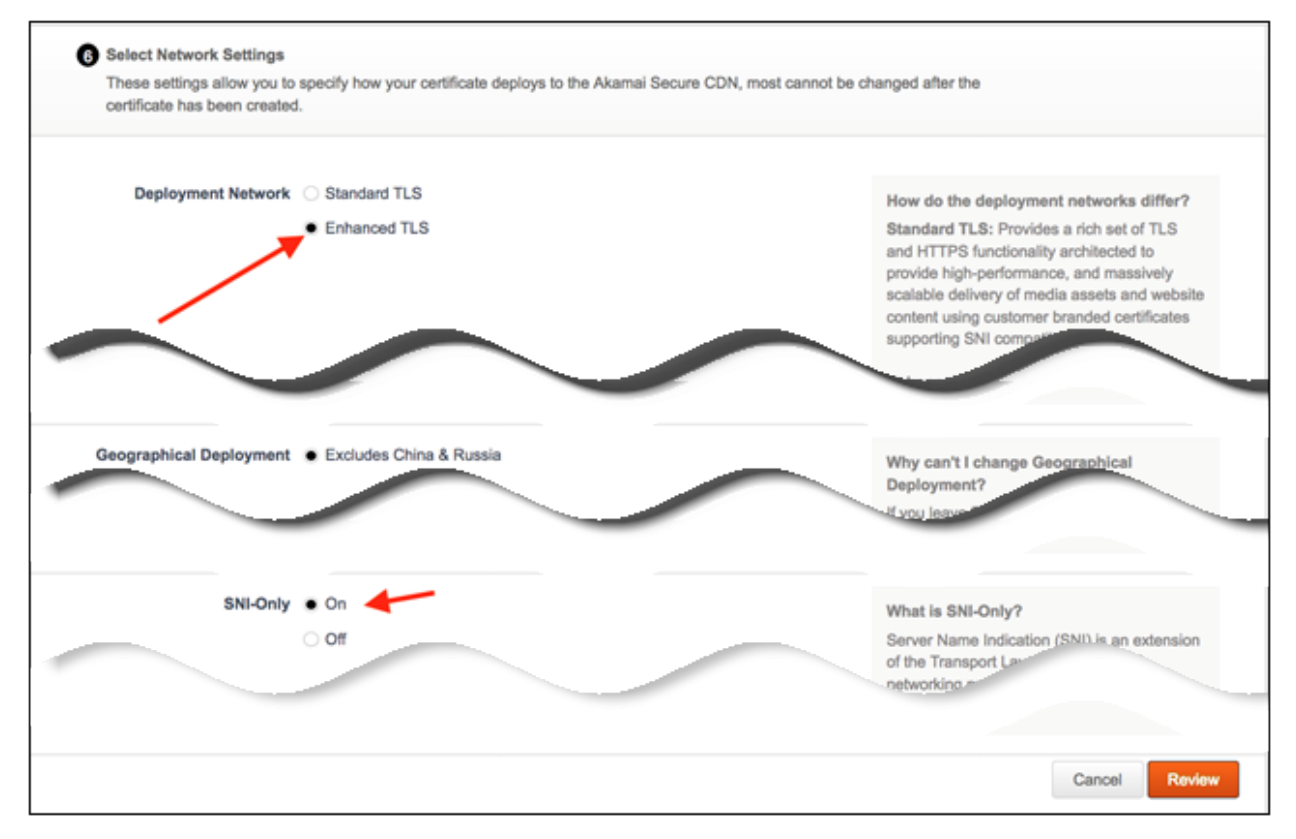

#### 12. Click Review.

13. Review the data and then click **Submit**. Once submitted, you receive a confirmation message.

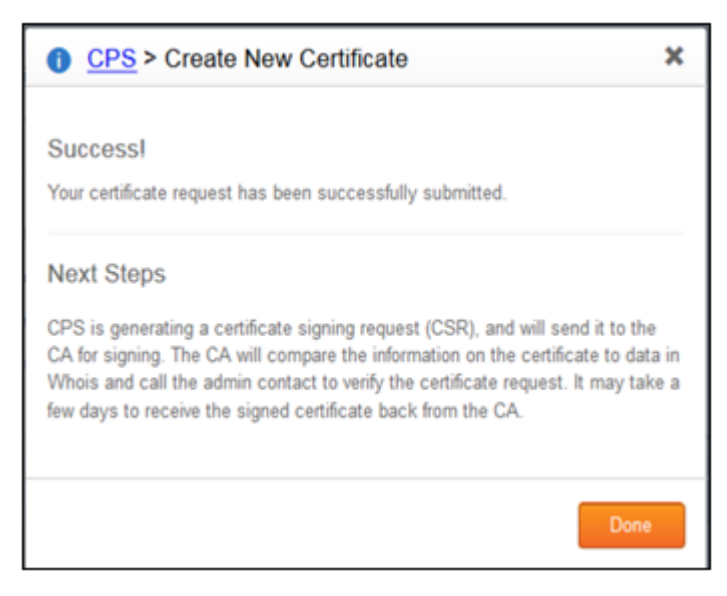

Status updates for the certificate throughout the process will be sent via email.

| From sf-no-reply <sf-no-reply@akamal.com><br/>Subject Certificate Notification for cpq-nonprod.oracle.com: New order started</sf-no-reply@akamal.com>                                                                                                    | Reply                   | 🏘 Reply All 🗸                    | → Forward     | Archive     | 👌 Junk   | Delete More ~<br>6/24/19, 3:45 PM |
|----------------------------------------------------------------------------------------------------|-------------------------|----------------------------------|---------------|-------------|----------|-----------------------------------|
| To oracie-team@ekamai.com <oracie-team@ekamai.com> 0, gowtham.sricharan@oracie.com <gowtham.sricharan@oracie.com> 1, gowtham.sricharan@oracie.com&gt; 2, maprabhu@ekamai.com <map<br>amakda@ekamai.com <amakda@ekamai.com> 1, gournima@ekamai.com <spurnima@ekamai.com> 1, maprabhu@ekamai.com <map<br>opscasemgmt@ekamai.com <cpscasemgmt@ekamai.com> 1</cpscasemgmt@ekamai.com></map<br></spurnima@ekamai.com></amakda@ekamai.com></map<br></gowtham.sricharan@oracie.com></oracie-team@ekamai.com> | orter@akam<br>rabhu@aka | ai.com ≺bporter®i<br>nai.com> ✿, | akamai.com> 1 | k.          |          |                                   |
| Hello,                                                                                                    |                         |                                  |               |             |          |                                   |
| The status of your certificate, cpq-nonprod.oracle.com, has changed. A new order for the certificate h                                                                                                    | as begun.               |                                  |               |             |          |                                   |
| Symantec may contact you via email or phone call to verify the contents of the certificate request. You certificate to be issued.                                                                                                    | u must re               | spond to thes                    | e validatio   | on requests | from Sy  | mantec for the                    |
| You can check the latest status of the certificate by logging into the Luna Control Center and from the                                                                                                    | e Configu               | re menu selec                    | ting Certi    | icate Prov  | isioning | System (CPS).                     |
|                                                                                                    |                         |                                  |               |             |          |                                   |
|                                                                                                    |                         |                                  |               |             |          |                                   |
|                                                                                                    |                         |                                  |               |             |          |                                   |

## **ORACLE CPQ APPLICATION SETUP**

In <u>My Oracle Support</u>, log a Technical Service Request (SR) with the instructions: "*Please enable Akamai for CPQ environment <your CPQ environment*."

The SR is routed to the CPQ Operations team, who will deploy a test html file to the CPQ application for testing Akamai connectivity.

## Akamai Property Template Setup

A property is a unique file with customizable rules that control how Akamai servers deliver CPQ content, and where caching behavior is configured.

1. Create a template from the properties home page by navigating to + **Create**  $\rightarrow$  Property. The New Property page opens.

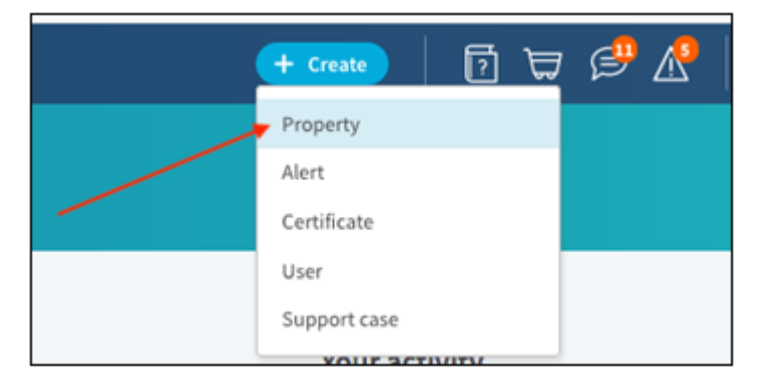

2. Enter cpq\_akamai\_new\_site.template for the Property Name.

| New Prop      | erty<br>operty to control how Akamai edge server                    | Back to Group ?                                                                                                    |
|---------------|---------------------------------------------------------------------|----------------------------------------------------------------------------------------------------|
| Property Type | Property Manager 1 Product In Premier                               | Included Modules In Ion Premier on Contract G-2090EDD     Enhanced Akamai Protocol                                                            |
| Property Name | Contract • G-2090EDD<br>cpq_akamai_new_site.template  Cmute Propert | Brotil Support     Enhanced Secure Delivery - Customer Cert     Custom Behaviors     HTTP/2     Front End Optimization     mPulse     cmst 72 |

3. In Property Variables, click **Add Variable**.

4. Add COUNTRY\_CODE and REGION\_CODE variables under Variable Name within the Property Variables section.

|                      |               |             | Add               | Variab |
|----------------------|---------------|-------------|-------------------|--------|
| /ariable Name        | Initial Value | Description | Security Settings |        |
| PMUSER_ COUNTRY_CODE |               |             | Visible           | ~      |
| PMUSER_ REGION_CODE  |               |             | Visible           | ~      |

## **Akamai Rule Creation**

**Note:** The following steps walk you through creating rules that are specific to Oracle CPQ environments and continue from <u>Akamai Property Template Setup</u>.

- 5. In Property Configuration Settings section, delete any default rules under Default Rule <u>except</u> for Content **Compression**, **Static Content**, and **Dynamic Content**, as follows:
  - a. Click on the name of the rule to select it.
  - b. Click the rule's gear icon.
  - c. Click Delete.

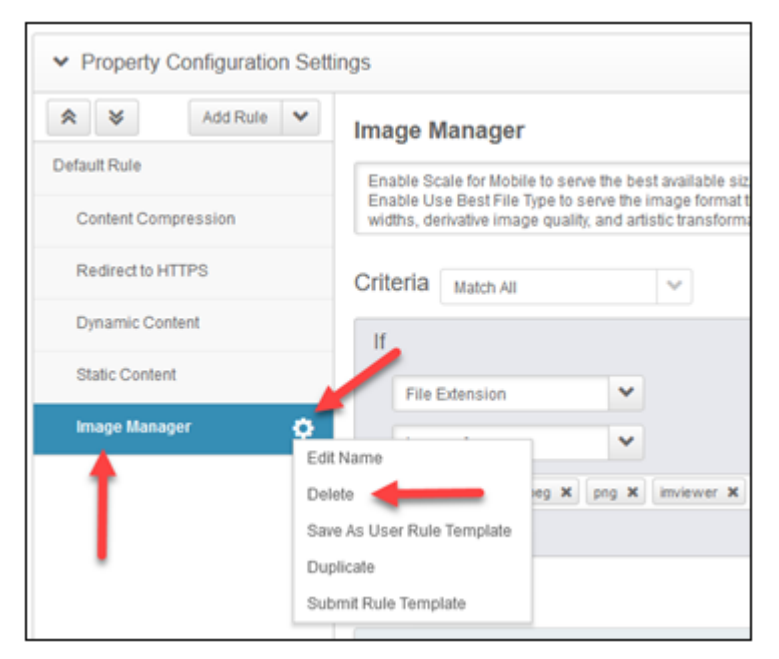

- 6. Add Redirect to HTTPS and Image Manager by selecting them from the available rules as follows:
  - a. Click **Add Rule**.

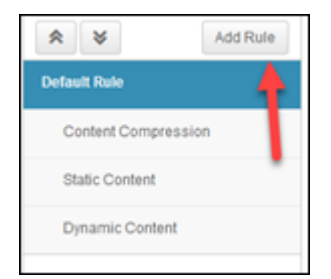

b. (Optional) In the Add new Rule window, type the rule name in Search available rules to filter the list.

- c. Click the rule to select it from the list of available rules.
- d. Click Insert Rule.

| Add new Rule                                       |   |                                                                                                    | ×  |
|----------------------------------------------------|---|----------------------------------------------------------------------------------------------------|----|
| Available Rules (by Category)<br>Default Templates | ~ | Redirect to HTTPS Redirects from HTTP to HTTPS                                                         |    |
| Search available rules                             |   | Redirects requests made over HTTP to the same URL on HTTPS, using a 301 Moved Permanently<br>redirect. |    |
| Redirect Vanity Hostnames                          | î |                                                                                                    |    |
| Redirect for Browser Language                      |   |                                                                                                    |    |
| Redirect to HTTPS                                  | - |                                                                                                    |    |
| Redirect to an alternate hostname                  |   |                                                                                                    |    |
| Remove Debug Info                                  |   |                                                                                                    |    |
| Serve a sorry page from NetStorage                 |   |                                                                                                    |    |
| Serve a sony page from an alternate<br>hostname    |   |                                                                                                    |    |
| Simple Cookie Token Based Protection               |   |                                                                                                    |    |
| Simulate Origin Read Error                         |   |                                                                                                    |    |
| WebD and IDEC VD December on Cashing               | ~ |                                                                                                    |    |
|                                                    |   | Cancel Insert Ru                                                                                       | de |

- Add Old IE browsers, Old Mozilla browsers, Disable Chunk for Migration, Pre-WAF, Embargoed Country Blocking, Splash Assets, Non-Splash, Add UA to Cache Key, and Remove Vary Header by creating them from blank rule templates as follows:
  - a. Click Add Rule.
  - b. Select **Blank Rule Template** in the Add new Rule window.
  - c. For each rule, type its name in the field under Blank Rule Template.
  - d. Click Insert Rule.

| Add new Rule                                      |   |                                                              | × |
|---------------------------------------------------|---|--------------------------------------------------------------|---|
| Available Rules (by Category)                     |   | Blank Rule Template                                          |   |
| Default Templates                                 | ~ | Blank Rule Template                                          |   |
| Search available rules                            | _ | Set criteria and behaviors from scratch, without a template. |   |
| · · · · · · · · · · · · · · · · · · ·             |   | Disable Chunk for Migration                                  | ٦ |
| Adaptive Image Compression                        |   |                                                              | _ |
| Advanced Cookie Token Based Protection            |   |                                                              |   |
| Allow Specific Referrer Only                      |   | 1                                                            |   |
| Artificially Break Origin Forward Connection      |   |                                                              |   |
| Audience Segmentation Cloudlet with<br>SiteSpect® |   |                                                              |   |
| BREACH Defense (SSL)                              |   |                                                              |   |
| Blank Rule Template                               |   |                                                              |   |
| CORS (Cross Origin Resource Sharing)<br>Headers   |   |                                                              |   |
| Cache based on browser locale                     |   |                                                              |   |
|                                                   |   | Cancel Insert Rule                                           | 9 |

8. Re-order rules to match the hierarchy below:

| Default Rule                                | Default Rule                            |
|---------------------------------------------|-----------------------------------------|
| └─Content Compression                       | <ul> <li>Content Compression</li> </ul> |
|                                             | Old IE browsers                         |
| Uld Mozilla Browsers  Redirect to HTTPS     | Old Mozilla browsers                    |
|                                             | Redirect to HTTPS                       |
| Disable Chunk for Migration                 | Dynamic Content                         |
| -Static Content<br>-Pre-WAF                 | Disable Chunk for Migration             |
| └─Embargoed Country Blocking                | Static Content                          |
| └─Splash Assets<br>└─Non-Splash             | - Pre-WAF                               |
| LImage Manger                               | - Embargoed Country Blocking            |
| ⊢Add UA to Cache Key<br>⊢Remove Varv Header | Splash Assets                           |
|                                             | Non-Splash                              |
|                                             | Image Manager                           |
|                                             | - Add UA to Cache Key                   |
|                                             | Remove Vary Header                      |

• To change a rule's position, click and drag the rule a new position and release the rule when its predecessor is highlighted.

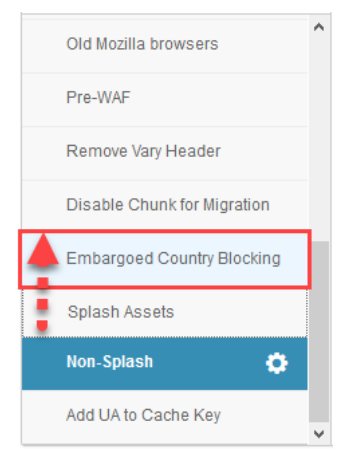

- To place a rule as a child of another rule, drag it to the right before releasing.
  - The child rule name will be indented
  - Upon release, the parent will display an 'expanded' icon ( )

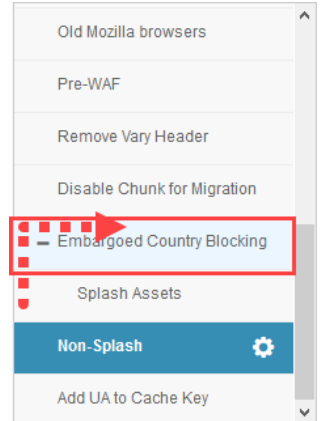

• To remove a child from its parent, click the child and drag left.

## Akamai Rule Behavior Settings

- 9. For each rule, you need to define Criteria and Behaviors. The following are general editing instructions:
- To specify a Criteria, click **Add Match**.
- To specify a Behavior, click **Add Behavior**.

| Example Rule       |                               | View Ru                     | Ile JSON       |
|--------------------|-------------------------------|-----------------------------|----------------|
| Add a comment      |                               |                             |                |
| Criteria Match All | *                             |                             | .d<br>3d Match |
|                    | Click on the "Add Match" be   | utton to specify a criteria |                |
| Behaviors          |                               | Add                         | Behavior       |
|                    | Click on the "Add Behavior" b | utton to specify a behavior |                |

• For Behaviors, filter the list by typing in the search field (optional), select a Behavior, and then click Insert Behavior.

| Add a Behavior for this Rule                |                                                                                                    | ×         |
|---------------------------------------------|----------------------------------------------------------------------------------------------------|-----------|
| Available Behaviors (by Category) All allow | Allow DELETE<br>Allow use of the DELETE HTTP request method. By default, GET or HEAD are the only methods honored, and<br>others are denied with a 403. With this behavior enabled, DELETE requests pass to the origin, and do not ca | l<br>che. |
| Allow All Methods on Parent ^               | Allow DELETE                                                                                                    | 0         |
|                                             | Behavior Allow                                                                                                    |           |
| Allow OPTIONS                               | Allow Body Deny                                                                                                    |           |
| Allow PATCH                                 |                                                                                                    |           |
| Allow POST                                  |                                                                                                    |           |
| Allow PUT                                   |                                                                                                    |           |
|                                             |                                                                                                    |           |
|                                             |                                                                                                    |           |
|                                             |                                                                                                    |           |
| ×.                                          | Cancel Inset                                                                                                    | Behavior  |

• To remove a Criteria or Behavior, hover over its block and click (X).

| If        |          |    |
|-----------|----------|----|
| Hostname  | <b>*</b> | Øx |
| is one of | ~        |    |
| abc 🗶     |          |    |
|           |          |    |

- To add a Criteria value, click in its value field.
  - If a list of values is available, begin typing to filter the list, then click a value to select it. An informational balloon may be shown to guide you to expected values.

| File Ext | of       |        | -          | A list<br>exan | of fil | e ext<br>jpg | ensi<br>html | ons, v<br>I png | vith<br> . | no dots ( | 🕠). Fo | r   |       |         | ¢,    | .0: |
|----------|----------|--------|------------|----------------|--------|--------------|--------------|-----------------|------------|-----------|--------|-----|-------|---------|-------|-----|
|          | -        |        | _          |                |        | _            |              |                 |            |           |        |     |       |         |       |     |
| aif 🗙    | aiff 🗙   | au 🗙   | avi 🗙      | bin            | ×      | bmp          | ×            | cab             | ×          | carb 🗙    | cct    | ×   | cdf 🗙 | class X | CSS X |     |
| doc 🗙    | dcr 🗙    | dtd 🗙  | exe        | x              | v x    | go           | f X          | gff             | ×          | gif 🗙     | grv X  | t h | dmi 🗙 | hqx 🗙   | ico 🗙 |     |
| ini 🗙    | jpeg X   | jpg 🗙  | js X       | mov            | ×      | mp3          | ×            | nc              | ×          | pct X     | pdf X  | P   | ng 🗙  | ppc X   | pws X |     |
| swa 🗙    | swf >    | ttt X  | vbs        | ×              | w32    | ×            | way          | ×               | wt         | x qm      | wmi x  | w   | mic × | wmis X  | wmisc | ×   |
| xsd X    | zip 🗙    | pict X | tif 🗙      | tiff           | ×      | mid          | ×            | midi            | ×          | ttf 🗙     | eot 🗙  | w   | off X | woff2 X | otf 🗙 |     |
| svg X    | svgz 🕽   | ( webp | <b>x</b> ) | or 🗙           | jar    | ×            | jp2          | × d             | oc         | -         |        |     |       |         |       |     |
| doc (ne  | ew item) |        |            |                |        |              |              |                 |            |           |        |     |       |         |       |     |

- If no list of values is available, type the value and click on <value> (new item) in the list to add it.

| Hostname  | A list of hostnames, optionally using wildcards.<br>For example, example.com matches | @ > |
|-----------|--------------------------------------------------------------------------------------|-----|
| is one of | www.example.com and static.example.com.                                              |     |
| docx      |                                                                                      |     |

• To delete a value, click on the (X) to delete it.

| lf        |   |
|-----------|---|
| Hostname  | * |
| is one of | * |
| docx X    |   |

• To re-order Behaviors, click and drag the behavior's block to move it.

#### **DEFAULT RULE**

Default Rule is applied to all requests, depending upon the Akamai contract.

Set indicated values for the following behaviors, adding any as necessary. Other default values for behaviors should be left as-is.

#### **Origin Server**

- Origin Server Hostname: Enter the CPQ Application server i.e. myCompany.bigmachines.com
- Send True Client IP Header: Yes
- Verification Settings: Choose Your Own
- Match CN/SAN To: \*.bigmachines.com (Delete any other values)

| Origin Server                                 |                                                    |   |
|-----------------------------------------------|----------------------------------------------------|---|
| Origin Type                                   | Your Origin                                        | ~ |
| Origin Server Hostname<br>(variable support)  |                                                    |   |
| Forward Host Header                           | Origin Hostname                                    | ~ |
| Cache Key Hostname                            | Incoming Host Header                               | ~ |
| Supports Gzip<br>Compression                  | Yes                                                |   |
| Send True Client IP Header                    | Yes                                                |   |
| True Client IP Header                         | True-Client-IP                                     |   |
| Allow Clients To Set True<br>Client IP Header | No                                                 |   |
| Origin SSL Certificate Verific                | ation                                              |   |
| Verification Settings                         | Choose Your Own                                    | ~ |
| Use SNI TLS Extension                         | Yes                                                |   |
| Match CN/SAN To                               | *.bigmachines.com ×                                |   |
| Trust                                         | Akamai-managed Certificate Authorities Sets        | ~ |
| Akamai-managed<br>Certificate Authority Sets  | Akamai Certificate Store Enabled View CA Set       |   |
|                                               | Third Party Certificate Store Disabled View CA Set |   |
| Ports                                         |                                                    |   |
| HTTP Port                                     | 80                                                 |   |
| HTTPS Port                                    | 443                                                |   |

#### **Content Provider Code**

Content provider codes identify CPQ Site requests for logging, clearing cache etc.

- 1. Click Create new...
- 2. In the Create a new CP Code window, accept the default name value proposed.
- 3. Click Create.

| Create a new CP Code                                                                      |                                                                                                    |
|-------------------------------------------------------------------------------------------|----------------------------------------------------------------------------------------------------|
| You have 89 remaining cp codes                                                            | before you exhaust your limit of 100.                                                                                                    |
| Accept the default name for the new CP (<br>% or non-printable characters.                | code, or enter a custom name. CP Code names can be up to 128 alphanumeric characters, but cannot include _ , #                                                             |
| Name                                                                                      | Example Property                                                                                                    |
| If you utilize the log delivery service to rec<br>log capture you must complete this step | eive copies of your edge server logs, add log delivery for this CP Code by going to Configure > Log Delivery. To ensur<br>before activating the new CP Code on production. |
|                                                                                           | Cancel Create                                                                                                    |

#### Caching

• Caching Option: No Store (default). This will be overridden later in our subsequent configuration.

| Caching        |          |   |
|----------------|----------|---|
| Caching Option | No Store | ~ |
|                |          |   |

#### SureRoute

SureRoute provides the path to the test object that is used by Akamai edge servers to find the optimized path.

• SureRoute Test Object: Enter /akamai/sureroute-test-object.html

| arercoute                                  |                                     |   |
|--------------------------------------------|-------------------------------------|---|
| Enable                                     | On                                  |   |
| Optimization Type                          | Performance                         | ` |
| SureRoute Test Object                      | /akamai/sureroute-test-object.html  |   |
|                                            | Download SureRoute Test Object Here |   |
| Forward HOST Header                        | Same as incoming HOST header        |   |
| Cache Life for Race                        | 30 × minutes ×                      |   |
| Results<br>Force SSL Protocol for<br>Races | Off                                 |   |
|                                            |                                     |   |

#### **Tiered Distribution and Prefetch Objects**

• If present, delete Tiered Distribution and Prefetch Objects behaviors.

**Enhanced Akamai Protocol** 

• Enhanced Akamai Protocol: Optional, availability depends on the contract. No user settings required.

| Enhanced Akamai Protocol         |  |
|----------------------------------|--|
| Enhanced Akamai Protocol Enabled |  |

#### Allow POST

• Allow without Content-Length: Allow

| Allow POST                       |       |   |  |
|----------------------------------|-------|---|--|
| Behavior                         | Allow |   |  |
| Allow without Content-<br>Length | Allow | - |  |

#### Allow DELETE

• Allow Body: Allow

| Allow DELETE |       |
|--------------|-------|
| Behavior     | Allow |
| Allow Body   | Allow |

#### Allow PUT

• No changes required

| Allow PUT |       |  |
|-----------|-------|--|
|           | Allow |  |

Log Request Details

- Log Host Header: On
- Log User-Agent Header: Off
- Include Custom Log Field: On
- Custom Log Field: Enter {{user.PMUSER\_COUNTRY\_CODE}}|{{user.PMUSER\_REGION\_CODE}}|{{builtin.AK\_GHOST\_IP}}

| Log Request Details                    |                                                                        |   |
|----------------------------------------|------------------------------------------------------------------------|---|
| Log Host Header                        | On                                                                     |   |
| Log Referer Header                     | no                                                                     |   |
| Log User-Agent Header                  | no                                                                     |   |
| Log Accept-Language<br>Header          | on                                                                     |   |
| Cookie Mode                            | Don't log any cookies                                                  | ~ |
| Include Custom Log Field               |                                                                        |   |
| Custom Log Field<br>(variable support) | {{user.PMUSER_COUNTRY_CODE}}}{{user.PMUSER_REGION_CODE}}}{{builtin.AK_ | G |

#### mPulse

• If present, delete mPulse behavior.

#### Set Variable

Depending on the contract, you may optionally create two instances for Set Variable.

- Variable: PMUSER\_COUNTRY\_CODE / PMUSER\_REGION\_CODE
- Create Value From: Extract
- Get Data From: Edgescape Data

| Variable                                                                         | PMUSER_COUNTRY_CODE                                   | ~ |
|----------------------------------------------------------------------------------|-------------------------------------------------------|---|
| Create Value From                                                                | Extract                                               | ~ |
| Get Data From                                                                    | Edgescape Data                                        | ~ |
| Edgescape Field                                                                  | Country Code                                          | ~ |
| Operation                                                                        | None                                                  | ~ |
| et Variable                                                                      |                                                       |   |
| et Variable<br>Variable                                                          | PMUSER_REGION_CODE                                    |   |
| et Variable<br>Variable<br>Create Value From                                     | PMUSER_REGION_CODE                                    |   |
| et Variable<br>Variable<br>Create Value From<br>Get Data From                    | PMUSER_REGION_CODE<br>Extract<br>Edgescape Data       |   |
| et Variable<br>Variable<br>Create Value From<br>Get Data From<br>Edgescape Field | PMUSER_REGION_CODE Extract Edgescape Data Region Code |   |

• No user settings required.

| HTTP   | /2                                                                                                    |
|--------|----------------------------------------------------------------------------------------------------|
| 0      | You've added HTTP/2 support, but it will only work if requests go over HTTPS. Use a shared or custom cert. |
| HTTP/2 | 2 is Enabled                                                                                               |

#### **Chunked Transfer Encoding**

• No changes required.

| Chunked Transfer Enco | ding  |
|-----------------------|-------|
| Behavior              | Allow |

#### Adaptive Acceleration

Adaptive Acceleration settings are optional. Adaptive Acceleration can improve HTML page load performance by prepositioning content. When it receives an HTML page request, Adaptive Acceleration augments the response using unobtrusive techniques to provide content to the browser as needed. This reduces the load and render time for web pages based on information from navigation and resource timing data.

- Beacon Data Source: mPulse
- Automatic Server Push: Off
- Automatic Preconnect: Off
- Automatic Front Preload (mPulse only): Off
- Resource Optimizer: On

| Adaptive Acceleration                   |        |   |
|-----------------------------------------|--------|---|
| Beacon Data Source                      | mPulse | * |
| Automatic Server Push                   | Off    |   |
| Automatic Preconnect                    | Off    |   |
| Automatic Font Preload<br>(mPulse only) | Off    |   |
| Resource Optimizer                      | On     |   |

#### **COMPRESSION RULE**

Content Compression applies GZIP to content sent to the browser for compressible content-types.

#### Criteria

• Add text/css\* to the default list by clicking in the value area and selecting it from the list.

|                                  | Content Type                  |          |                | Re        | Response header value, for example |              |            |                        |                          |                | 00x      |     |  |  |  |  |
|----------------------------------|-------------------------------|----------|----------------|-----------|------------------------------------|--------------|------------|------------------------|--------------------------|----------------|----------|-----|--|--|--|--|
|                                  | is one of                     |          |                | te        | ext/ht                             | <b>1</b> .   |            |                        |                          |                |          |     |  |  |  |  |
| ſ                                | text/* 🗙                      | applica  | tion/javascrip |           | applica                            | ition/x-java | ascript 🗙  | a                      | oplication/x-javascript* | × applicatio   | n/json 🗙 |     |  |  |  |  |
|                                  | application                   | v/x-json | × applicat     | ion/*+js  | on x                               | applicat     | tion/*+xml | ×                      | application/text X       |                |          |     |  |  |  |  |
| application/vnd.microsoft.icon X |                               |          | c app          | plication | n/vnd-ms-                          | fontobject   | ×          | application/x-font-ttf | ×                        |                |          |     |  |  |  |  |
| l                                | application/x-font-opentype X |          |                | applic    | ation/x                            | -font-truet  | ype 🗙      | appl                   | ication/xmlfont/eot X    | application/xr | ml 🗙     |     |  |  |  |  |
|                                  | font/opent                    | ype 🗙    | font/otf 🗙     | font/e    | tot X                              | image/s      | vg+xml >   | c i                    | mage/vnd.microsoft.ico   | an 🗙   📥       |          | - 1 |  |  |  |  |
| ĺ                                | (new item                     | 1)       |                |           |                                    |              |            |                        |                          |                |          |     |  |  |  |  |
| 1                                | text/css*                     | +        |                | _         | _                                  | _            |            |                        |                          |                |          |     |  |  |  |  |
| 1                                | text/xml*                     |          |                |           |                                    |              |            |                        |                          |                |          |     |  |  |  |  |
| 1                                | textisisis                    |          |                |           |                                    |              |            |                        |                          |                |          |     |  |  |  |  |

#### OLD IE BROWSERS RULE

Old IE Browsers disables last mile compression for old versions of Internet Explorer (IE) browsers.

#### Criteria

• If User Agent is one of \*MSIE 5\*Mac\* or \*MSIE 4\*

| User Agent         | ~       |
|--------------------|---------|
| is one of          | ~       |
| "MSIE 5"Mac" X "MS | SE 4" X |

Last Mile Acceleration (Gzip Compression)

• Compress Response: Never

| Last Mile Acceleration (Gzip | Compression) |       |
|------------------------------|--------------|-------|
| Compress Response            | Never        | <br>~ |

#### OLD MOZILLA BROWSERS RULE

Old Mozilla Browsers disables last mile compression for old versions of Mozilla browsers.

#### Criteria

• If User Agent is one of \*Mozilla/4\*

-AND-

• If User Agent is not one of \*(compatible;\*

| User Agent   | × <b>4</b> |  |
|--------------|------------|--|
| is one of    | ~          |  |
| 'Mozila/4' 🗙 |            |  |
|              |            |  |
| AND          |            |  |
| AND          |            |  |

#### Last Mile Acceleration (Gzip Compression)

• Compress Response: Never

| Last Mile Acceleration (Gzi | Compression) |       |
|-----------------------------|--------------|-------|
| Compress Response           | Never        | <br>~ |
|                             |              |       |

#### **REDIRECT TO HTTPS**

Redirect to HTTPS redirects HTTP traffic to HTTPS and requires no changes to default values.

| lf                                                          |                                                                                                    |              |
|-------------------------------------------------------------|----------------------------------------------------------------------------------------------------|--------------|
| Request Protocol                                            | ~                                                                                                    |              |
| НТТР                                                        | ~                                                                                                    |              |
|                                                             |                                                                                                    |              |
| Behaviors                                                   |                                                                                                    | Add Behavior |
| Redirect                                                    |                                                                                                    |              |
| The Redirect behavior management of redirects, and allows n | ay be better served by the Edge Redirector Cloudlet, which manages large numb<br>on-IT staff, like those in marketing, to set up redirects. | ers          |
| Redirect Type                                               | Default                                                                                                    | *            |
| Destination Protocol                                        | HTTPS                                                                                                    | *            |
| Destination Hostname                                        | Same as request                                                                                                    | ~            |
| Destination Path                                            | Same as request                                                                                                    | *            |
| Include Query String                                        | Yes                                                                                                    |              |
| Redirect Status Code                                        | 301 Moved Permanently                                                                                                    |              |

#### DYNAMIC CONTENT

Dynamic Content bypasses the caching for dynamic content (non-cacheable) and requires no changes to default values.

| lf   |                                                                                                    |      |                                |              |
|------|----------------------------------------------------------------------------------------------------|------|--------------------------------|--------------|
|      | Response Cacheability                                                                                           | ~    |                                |              |
|      | is not                                                                                                    | ~    | Cacheable                      | ~            |
|      |                                                                                                    |      |                                |              |
| Beha | aviors                                                                                                    |      |                                | Add Behavior |
| Do   | wnstream Cacheability                                                                                           |      |                                |              |
|      | Caching Option                                                                                                  | Pass | cacheability headers from orig | rigin        |
|      | contraction of the second second second second second second second second second second second second second s |      |                                |              |

#### **DISABLE CHUNK FOR MIGRATION**

Disable Chunk for Migration disables the Accept-Encoding protocol for Migration Download URL's.

#### Criteria

- If Path matches one of /migration/receiver\*
  - AND -
- Request Method is POST
  - AND –
- Request Header mReqType is one of catXmlDown

| Path                   | *         |      |   |   |  |
|------------------------|-----------|------|---|---|--|
| matches one of         | ~         |      |   |   |  |
| /migration/receiver* × |           |      |   |   |  |
| AND                    |           |      |   |   |  |
| Request Method         | ~         |      |   |   |  |
| is                     | *         | POST |   | ~ |  |
| AND                    |           |      |   |   |  |
| Request Header         | ~         |      |   |   |  |
| mReqType               | is one of |      | ~ |   |  |
|                        |           |      |   |   |  |

#### Modify Outgoing Request Header (2 Instances)

- Action: Remove
- Select Header Name: Other...
- Custom Header Name: Accept-Encoding / TE

| Action                                                                        | Remove                    |  |
|-------------------------------------------------------------------------------|---------------------------|--|
| Select Header Name                                                            | Other                     |  |
| Custom Header Name                                                            | Accept-Encoding           |  |
| (variable support)                                                            |                           |  |
| (variable support)                                                            | Header                    |  |
| (variable support)                                                            | Header                    |  |
| (variable support)<br>lodify Outgoing Request<br>Action                       | Header                    |  |
| (variable support)<br>todify Outgoing Request<br>Action<br>Select Header Name | Header<br>Remove<br>Other |  |

#### STATIC CONTENT

Static Content sets the default caching for static file extensions.

#### Criteria

- Criteria requires no changes to default values.
- If present, remove Prefetch Objects and Prefetchable Object behaviors.

| File Ex | tension |        | ~     |              |       |        |        |       |        |         |         |
|---------|---------|--------|-------|--------------|-------|--------|--------|-------|--------|---------|---------|
| is one  | of      |        | ~     |              |       |        |        |       |        |         |         |
| aif 🗙   | aiff X  | au 🗙   | avi 🗙 | bin X        | bmp 🗙 | cab 🗙  | carb 🗙 | cct 🗙 | cdf 🗙  | class X | css X   |
| doc 🗙   | dcr 🗙   | dtd 🗙  | exe 3 | flv X        | gcf 🗙 | gff 🗙  | gif 🗙  | grv 🗙 | hdml 🗙 | hqx 🗙   | ico 🗙   |
| ini 🗙   | jpeg 🗙  | jpg 🗙  | js 🗙  | mov 🗙        | mp3 🗙 | nc 🗙   | pct X  | pdf 🗙 | png 🗙  | ppc X   | pws 🗙   |
| swa 🗙   | swf X   | bd X   | vbs   | <b>x</b> w32 | × wav | wb     | x qm   | wml 🗙 | wmic 🗙 | wmis 🗙  | wmisc 🗙 |
| xsd X   | zip 🗙   | pict X | tif 🗙 | tiff 🗙       | mid 🗙 | midi 🗙 | ttf 🗙  | eot 🗙 | woff X | woff2 X | otf 🗙   |

#### **Downstream Cacheability**

• Caching Option: Don't send cacheability headers; client browser defaults apply

| Downstream Cacheability |                                                                |   |
|-------------------------|----------------------------------------------------------------|---|
| Caching Option          | Don't send cacheability headers; client browser defaults apply | ~ |
|                         |                                                                |   |

#### Caching

• Caching should require no changes to default values.

| Caching                                |                                   |   |
|----------------------------------------|-----------------------------------|---|
| Caching Option                         | Cache                             | ~ |
| Force Revalidation of Stale<br>Objects | Serve stale if unable to validate | * |
| Max-age                                | 1 days 💙                          |   |

#### **Tiered Distribution**

• Tiered Distribution should require no changes to default values.

| Tiered Distribution     |              |   |
|-------------------------|--------------|---|
| Enable                  | On           |   |
| Tiered Distribution Map | Global (ch2) | * |
|                         |              |   |

#### **PRE-WAF RULE**

Pre-WAF is an optional group of rules forming a firewall-like web application to prevent access from specific countries. It contains no Criteria or Behaviors itself.

#### EMBARGOED COUNTRY BLOCKING

#### Criteria

Criteria : Match Any

- If User Location Data Country is one of Cuba (CU), North Korea (KP), Syrian Arab Republic (SY), Iran (IR), Venezuela (VE)
  - OR -
- Request Header X-Debug-Embargo is one of true

| IV<br>CU) 🗶 North F | V<br>Korea (KP) X        | is one of    |                                  | ~                                      |                                        |                                        |
|---------------------|--------------------------|--------------|----------------------------------|----------------------------------------|----------------------------------------|----------------------------------------|
| CU) 🗙 North P       | Korea (KP) 🗙             | Curing Area  |                                  |                                        |                                        |                                        |
|                     |                          | Syrian Arac  | Republic (SY)                    | x Iran (IR)                            | K Venezuela (Vi                        | E) X                                   |
|                     |                          |              |                                  |                                        |                                        |                                        |
|                     |                          |              |                                  |                                        |                                        |                                        |
| st Header           | ~                        |              |                                  |                                        |                                        |                                        |
| ug-Embargo          | is one o                 | 1            | ~                                |                                        |                                        |                                        |
|                     |                          |              |                                  |                                        |                                        |                                        |
|                     | est Header<br>ug-Embargo | est Header 🗸 | est Header  ug-Embargo is one of | est Header v<br>ug-Embargo is one of v | est Header v<br>ug-Embargo is one of v | est Header v<br>ug-Embargo is one of v |

#### Modify Outgoing Response Header

- Select Header Name: Other...
- Custom Header Name: X-Debug-Embargo
- Header Value: true

| Modify Outgoing Response                 | e Header        |   |
|------------------------------------------|-----------------|---|
| Action                                   | Add             | * |
| Select Header Name                       | Other           | * |
| Custom Header Name<br>(variable support) | X-Debug-Embargo |   |
| Header Value<br>(variable support)       | true            |   |

#### SPLASH ASSETS

#### Criteria

• If Path matches one of /ak-splash/\*

| Path           | ~ |
|----------------|---|
| matches one of | ~ |

Site Failover

- Action: Use alternate hostname on provider network
- Alternate Hostname on Provider Network: embargo.splash.oracle.com
- Request Path: Same

| A To ensure the Site Failow<br>Status Code or Origin Tin | er behavior works correctly, you should use it within a match such as Response<br>neout. |   |
|----------------------------------------------------------|------------------------------------------------------------------------------------------|---|
| Enable                                                   | On III                                                                                   |   |
| Action                                                   | Use alternate hostname on provider network                                               | ŀ |
| Alternate Hostname on Provid<br>(variable support)       | embargo.splash.oracle.com                                                                |   |
| Request Path                                             | Same                                                                                     |   |

#### NON-SPLASH ASSETS

#### Criteria

• If Path does not match one of /ak-splash/\*

| lf |                       |   |
|----|-----------------------|---|
|    | Path                  | ~ |
|    | does not match one of | ~ |
|    | /ak-splash/" 🗙        |   |
|    |                       |   |

#### Site Failover

- Action: Use alternate hostname on provider network
- Alternate Hostname on Provider Network: embargo.splash.oracle.com
- Request Path: Other
- Modified Path: /embargoed.html
- Include Query String: No

| To ensure the Site Failow     Status Code or Origin Tir | er behavior works correctly, you should use it within a match such as Response neout. |   |
|---------------------------------------------------------|---------------------------------------------------------------------------------------|---|
| Enable                                                  | On II                                                                                 |   |
| Action                                                  | Use alternate hostname on provider network                                            | ŀ |
| Alternate Hostname on Provid<br>(variable support)      | embargo.splash.oracle.com                                                             |   |
| Request Path                                            | Other                                                                                 | • |
| Modified Path                                           | /embargoed.html                                                                       |   |
| (variable support)<br>Include Query String              | No                                                                                    |   |

#### IMAGE MANAGER

The Image Manager provides image optimizations when rendering in the browser and should require no changes to default values.

| lf                           |                                                                                     |   |
|------------------------------|-------------------------------------------------------------------------------------|---|
| File Extension               | *                                                                                   |   |
| is one of                    | *                                                                                   |   |
| jpg X gif X jpeg X           | png 🗙 imviewer 🗙                                                                    |   |
|                              |                                                                                     |   |
| Caching                      |                                                                                     |   |
| Caching Option               | Cache                                                                               | ~ |
| Force Revalidation of Stale  | Serve stale if unable to validate                                                   | ~ |
| Max-age                      | 30 days 💙                                                                           |   |
|                              |                                                                                     |   |
| Image Manager                |                                                                                     |   |
| Image Optimization Settings  |                                                                                     |   |
| Enable                       | On                                                                                  |   |
| Scale for Mobile             | Off                                                                                 |   |
| Use Best File Type           | On III                                                                              |   |
| Region                       | United States                                                                       | * |
| Traffic Settings             |                                                                                     |   |
| Pristine Images CP Code      | Create new                                                                          |   |
|                              | The Pristine Images CP Code option in Image Manager must not be empty.              |   |
| Derivative Images CP<br>Code | Create new The Derivative Images CP Code option in Image Manager must not be empty. |   |
| Delicu Set (ADI Keu)         |                                                                                     |   |
| Policy Set (API Ney)         | Standard                                                                            |   |
| Policy Set Name (API Key)    | Example Property-10756619                                                           |   |
| t one, containe (a rite))    |                                                                                     |   |

#### ADD UA TO CACHE KEY

#### Criteria

• Criteria: None

#### Advanced

• Advanced XML: Contact your Akamai representative to add the following XML.

```
<cache:key.force>
    <rule>(*,,X-Akamai-UA-Type X-Akamai-UA-Version,) URL</rule>
    <status>on</status>
    <allowed-headers>X-Akamai-UA-Type X-Akamai-UA-Version</allowed-headers>
    <eccu-purge>off</eccu-purge>
</cache:key.force>
```

| Advanced     | â                                                                                                    |  |
|--------------|----------------------------------------------------------------------------------------------------|--|
| Description  |                                                                                                    |  |
| Advanced XML | <cache:key.force><br/><rule>(*,,X-Akamai-UA-Type X-Akamai-UA-Version,) URL</rule><br/><status>on-/status&gt;<br/><allowed-headers>X-Akamai-UA-Type X-Akamai-UA-Version</allowed-headers><br/><accu-purge>Off</accu-purge><br/></status></cache:key.force> |  |
|              |                                                                                                    |  |

#### **Remove Vary Header**

Remove Vary Header removes the caching of responses that are dependent on the user-agent.

#### Criteria

• If Response Header Vary is one of \*User-Agent\*

• Remove Vary Header: should require no change to the default value.

| Remove Vary Header |    |
|--------------------|----|
| Remove Vary Header | On |

## Save the Template Property

The template property is now complete.

- 1. Click **Save** at the top or bottom of the page. An error banner "Save was successful but there are outstanding validation errors that must be resolved before activating" will be shown.
- 2. Click (X) to close the banner.
- 3. Click Back to Property.

| ample_Property v1 Edit Activate  Property Version Information  Production Status PACTIVE Staging Status PACTIVE Staging Status PACTIVE Staging Status PACTIVE Staging Status PACTIVE Staging Status PACTIVE Staging Status PACTIVE Staging Status PACTIVE Staging Status PACTIVE Staging Status PACTIVE Staging Status PACTIVE Staging Status PACTIVE Staging Status PACTIVE Staging Status PACTIVE Staging Status PACTIVE PACTIVE PA  | roperty                                      | v Mana                                                                          | ager Editor                                                | Back to Property ?                                                                                                    |
|----------------------------------------------------------------------------------------------------|----------------------------------------------|---------------------------------------------------------------------------------|------------------------------------------------------------|----------------------------------------------------------------------------------------------------|
| Edit Activate  Chicard Changes Compare Version Edit New Version  Production Status BACTIVE Stoging Status BACTIVE Stoging Status BACTIVE  | xample_Pro                                   | operty v1                                                                       | 3                                                          |                                                                                                    |
| Property Version Information      Production Status BIACTIVE     Staging Status BIACTIVE     Staging Status BIACTIVE     Solution Aqua     Solution Aqua                                                                                                    | Edit                                         | Activate                                                                        |                                                            |                                                                                                    |
| Property Version Information      Production Status INACTIVE Product Dynamic Site Accelerator     Staging Status INACTIVE Solution Aqua     Security Options - Standard TLS made      Construct G-2016EED                                                                                                    |                                              |                                                                                 |                                                            | Clarcerd Changes Compare Version Edit New Version                                                                      |
| Production Status INACTIVE Product Dynamic Site Accelerator<br>Staging States INACTIVE Solution Aqua<br>Security Defines - Standard TLS ready  Construct G-2015EED                                                                                                    |                                              | . Manufactor In                                                                 | formation                                                  |                                                                                                    |
| Staging Status INACTIVE Solution Agus Security Defense                                                                                                    | ✓ Property                                   | ly version in                                                                   |                                                            |                                                                                                    |
| NOCEPTITY LICENSES STREET, LICENSES STREET, LICENSES, LICENSES, LI | Property     Produ                           | oction Status                                                                   | PACTIVE                                                    | Product Dynamic Site Accelerator                                                                                       |
| Enhanced TLS     Modules     Access Control                                                                                                    | Property<br>Produ                            | vction Status                                                                   | NACTIVE<br>NACTIVE                                         | Product Dynamic Site Accelerator<br>Solution: Aqua                                                                     |
|                                                                                                    | Property     Produ     State     State     W | y Version in<br>action Status<br>aging Status<br>unity Options<br>lension Notes | PMACTIVE<br>BUACTIVE<br>Standard TLS ready    Compared TLS | Product Dynamic Site Accelerator<br>Solution Aqua<br>Contract G-2WSIFBD<br>Modeles Access Control<br>Advanced Official |

## Akamai Property Clone Setup

Create the property to be used in production by cloning the template.

- 1. Hover over the property named cpq\_akamai\_new\_site.template in the Property Group page.
- 2. Click the gear icon in the **Action** column.
- 3. Click **Clone Property**. The Clone Property page opens.

| Groups                | new        |                           | ×       |            | All       | ~                |
|-----------------------|------------|---------------------------|---------|------------|-----------|------------------|
| CPQ_NonProd_G-2090EDD | Туре       | Property Name             | Staging | Production | Hostnames | Action           |
|                       | $\bigcirc$ | cpq_akamai_new_site.templ | -       | -          |           | ¢-*              |
|                       |            |                           |         |            |           | Delete Property  |
|                       |            |                           |         |            |           | Cione Property 📕 |

4. Enter a Property Name. We recommend you use the vanity domain name so that it's easy to correlate.

5. Click Clone Property. The Property Manager Editor page opens.

| Clone Pro          | perty                                 |         |
|--------------------|---------------------------------------|---------|
| Create a new pro   | operty by cioning another.            |         |
| Property Type      | Property Manager                      | ~       |
| Property Version   | Version 1                             | ~       |
|                    | Product   Ion Premier                 |         |
|                    | Contract • G-2090EDD                  |         |
| Property Name      | e.g. example.com                      |         |
|                    | Name must be at least 3 characters    |         |
| Copy<br>Hostnames? |                                       |         |
|                    | Clone P                               | roperty |
|                    | · · · · · · · · · · · · · · · · · · · |         |
|                    |                                       |         |

6. Click **Enhanced TLS** for Security Options within the Property Version Information section.

| none   | rty Man          | ager Editor                         |          |                                                                               |      |
|--------|------------------|-------------------------------------|----------|-------------------------------------------------------------------------------|------|
| Edit   | Activate         |                                     |          |                                                                               |      |
|        |                  |                                     | Cancel   | Compare Version Edit New Version                                              | Save |
| ✓ Prop | perty Version I  | nformation                          |          |                                                                               |      |
| Р      | roduction Status | INACTIVE                            | Product  | Ion Premier                                                                   |      |
|        | Staging Status   | INACTIVE                            | Solution | Aqua                                                                          |      |
|        | Security Options | Standard TLS ready 0                | Contract | G-2090EDD                                                                     |      |
|        |                  | Enhanced TLS                        | Modules  | Access Control                                                                |      |
|        | Version Notes    | Add notes for this property version |          | Adaptive Acceleration<br>Advanced Offload<br>Akamai Instant<br>Booti Researce |      |

7. In Property Hostnames section, click **Add**. The Step 1: Add Hostnames – Hostnames page opens.

| ~   | Property    | Hostnames                         |             |      |               |               |                 | Ø       |
|-----|-------------|-----------------------------------|-------------|------|---------------|---------------|-----------------|---------|
| 0   | At least o  | ne property hostname is required. |             |      |               |               |                 |         |
| Fil | er by Hostn | ame or Edge Hostname              |             |      |               | Edit Selected | Delete Selected | Add     |
|     | Status      | Property Hostname                 | Certificate | Slot | Edge Hostname |               |                 | IP Туре |
| 0   | Add a prop  | erty hostname by clicking Add     |             |      |               |               |                 |         |

8. Enter the vanity domain name in the Add Hostname(s) field.

9. Click Next. Step 2: Add Hostnames – IP Version page opens.

| Add Hostnames                                           |                                   |                         |                      |                             | ×                                            |
|---------------------------------------------------------|-----------------------------------|-------------------------|----------------------|-----------------------------|----------------------------------------------|
|                                                         | 1<br>Hostnames                    | 2<br>IP Version         | 3<br>Certificate     | 4<br>Edge Hostnames         |                                              |
| Use the standard method of<br>hostname that we provide. | serving traffic through Akamai, w | here you specify the I  | hostname that you v  | vant to serve and CNAME     | that hostname to an Akamal edge<br>Clear All |
| Add Hostname(s)                                         | Enter the property hostname(s     | i) of the website or ap | plication that you w | ant to deliver from edge se | rvers.                                       |
| Cancel                                                  |                                   |                         |                      |                             | Previous Next                                |

- 10. Select the applicable **IP Version**.
- 11. Click **Next**. The Step 3: Add Hostnames Certificates page opens.

| Add Hostnames                                                                                                  |                                                                |                        |                    |                               | ×                                     |
|----------------------------------------------------------------------------------------------------|----------------------------------------------------------------|------------------------|--------------------|-------------------------------|---------------------------------------|
|                                                                                                    | 1<br>Hostnames                                                 | 2<br>IP Version        | 3<br>Certificate   | 4<br>Edge Hostnames           |                                       |
| In most cases, IPv4 + IPv6 works well<br>ask your systems administrator or sele<br>IP Version IPv4 o<br>IPv4 + | unless your origin app<br>ct IPv4.<br>nly<br>IPv6 (dual stack) | lication has issues wi | ten passed IPv6 ad | dresses (in logs or True-Clie | ent-IP headers). If you are not sure, |
| Cancel                                                                                                    |                                                                |                        |                    |                               | Previous Next                         |

12. Select the vanity domain's certificate in the **Select Certificate** field.

**Note:** Hostname must match the certificate's domain name *exactly*.

13. Click **Next**. The Step 4: Add Hostnames – Edge Hostnames page opens.

| Add Hostnames                            |                          |                      |                       |                                   | ×                       |
|------------------------------------------|--------------------------|----------------------|-----------------------|-----------------------------------|-------------------------|
|                                          | 1                        | 2                    | 0                     |                                   |                         |
|                                          | Hostnames                | IP Version           | Certificate           | Edge Hostnames                    |                         |
| Certificates Matching All Property F     | ostnames Pendin          | o Certificates Mo    | tifiable Certificates |                                   |                         |
|                                          |                          | y consistent of the  |                       |                                   |                         |
| The following certificates contain all t | e property hostnames     | you previously enten | d. You can use any    | of these certificates immediately | without modifying them. |
|                                          |                          |                      |                       | Modify Existing Certificates      | Create New Certificate  |
| Select Certificate                       |                          |                      |                       |                                   |                         |
| cpq-n/                                   | onprod.oracle.com        | Enhanced TLS SAN     | Expires 7/16/20 5:00  | AM                                | 1                       |
| 0a:91:4                                  | 4:67:0a:c7:38:38:82:99:1 | 17:d7:a1:d4:ab:97    |                       |                                   | <u> </u>                |
| Cancel                                   |                          |                      |                       |                                   | Previous Next           |

#### 14. Click Submit.

**Note:** If the edge hostname is not auto-populated, click on the drop-down and select an edge hostname. The edge hostname should follow the convention *<hostname>*.edgekey.net where *<hostname>* is the vanity domain.

| Add Hostnames                                                           |                                          |                            |                          | 3                          |
|-------------------------------------------------------------------------|------------------------------------------|----------------------------|--------------------------|----------------------------|
|                                                                         | 1 2<br>Hostnames IP Version              | Certificate Ed             | ge Hostnames             |                            |
| iach property hostname listed below rout<br>our website or application. | es through the Akamai server using the e | dge hostname next to it. 1 | The edge hostname is not | visible to users accessing |
| Property Hostname                                                       | Edge Hostname                            |                            | IP Version               |                            |
| tier3-176a.bigmachines.com                                              | tier3-176a.bigmachines.co                | m-v3.edgekey.net 💉         | Pvi + Pvi                |                            |
| items: 1                                                                | < 1 > 1                                  |                            | Items Per F              | Page: 10 25 50             |
|                                                                         |                                          |                            |                          |                            |
|                                                                         |                                          |                            |                          |                            |
| Cancel                                                                  |                                          |                            |                          | Previous Submit            |

15. You should see a success message. Click **Close**.

| Success                                                                                                    | × |
|----------------------------------------------------------------------------------------------------|---|
| Success!<br>Congratulational You successfully modified the property hostname to edge hostname associations for your website or application. Any newly created edge<br>hostnames will go live when you activate your configuration in either staging or production.                                                                  |   |
| If you associated your property hostnames to new edge hostnames, remember to update your CNAME record. Be sure to follow these steps:                                                                                                    |   |
| Activate your configuration in staging, and wait for confirmation that the new edge hostname has been created.     Test your configuration.     Activate your configuration in production.     Activate your configuration in production.     Activate of CNAME record of your property hostname to point to the new edge hostname. |   |
| Important! Traffic will not be directed to edge servers until this property has a complete configuration activated in the production environment. Do not update your<br>DNS record before completing those steps. See Activating and Edge Hostnames for more information.                                                           |   |
| Ciose                                                                                                    |   |

- 16. Navigate to the Property Configuration Settings and click **Default Rule**.
- 17. Set the Origin Server values as follows:
  - Origin Server Hostname: < Oracle CPQ Hostname i.e. myCompany.bigmachines.com>
  - Verification Settings: Choose Your Own
  - Match CN/SAN To: \*.bigmachines.com

| you test on Staging be                        | ur Ongin Server SSL Certificate Verification settings it is strongly recommended that<br>fore activating on Production. Failure to test on Staging may result in a service outag | ð. |
|-----------------------------------------------|----------------------------------------------------------------------------------------------------|----|
| Origin Type                                   | Your Origin                                                                                                    | ~  |
| Origin Server Hostname<br>(variable support)  | tier3-176.bigmachines.com                                                                                                    |    |
| Forward Host Header                           | Origin Hostname                                                                                                    | ~  |
| Cache Key Hostname                            | Incoming Host Header                                                                                                    | ~  |
| Supports Gzip<br>Compression                  | Yes                                                                                                    |    |
| Send True Client IP Header                    | Yes                                                                                                    |    |
| True Client IP Header<br>Name                 | True-Client-IP                                                                                                    |    |
| Allow Clients To Set True<br>Client IP Header | No No                                                                                                    |    |
| Origin SSL Certificate Verific                | tation                                                                                                    |    |
| Verification Settings                         | Choose Your Own                                                                                                    | ~  |
| Use SNI TLS Extension                         | Yes                                                                                                    |    |
| Match CN/SAN To                               | *.bigmachines.com X                                                                                                    |    |
| Trust                                         | Akamai-managed Certificate Authorities Sets                                                                                                    | ~  |
| Akamai-managed                                | Akamal Certificate Store Enabled View CA Set                                                                                                    |    |
| Certificate Authority Sets                    | Third Party Cartificate Store                                                                                                    |    |

18. In the Content Provider Code section, click **Create new...** 

| Content Provider Code |   |            |
|-----------------------|---|------------|
| Content Provider Code | 1 | Create new |

19. You should see a default name (usually the template name). Click Create.

| Create a new CP Code                                                                         |                                                                                                    | × |
|----------------------------------------------------------------------------------------------|----------------------------------------------------------------------------------------------------|---|
| You have 14988 remaining op cod                                                              | es before you exhaust your limit of 15000.                                                                                                    |   |
| Accept the default name for the new CP C<br>or non-printable characters.                     | ode, or enter a custom name. CP Code names can be up to 128 alphanumeric characters, but cannot include _ , # * *                                                          | % |
| Name                                                                                         | den02scy.us.oracie.com                                                                                                    |   |
| If you utilize the log delivery service to rec-<br>log capture you must complete this step b | live copies of your edge server logs, add log delivery for this CP Code by going to Configure > Log Delivery. To ensure<br>Ifore activating the new CP Code on production. |   |
|                                                                                              | Cancel Creat                                                                                                    |   |

- 20. Navigate to the Property Configuration Settings and click Image Manager.
- 21. Click Create new... to create a new Pristine Images CP Code within the Traffic Settings section.
- 22. Add the suffix **-Pristinelmg** to the default template name, as specified in step 19.

23. Click Create.

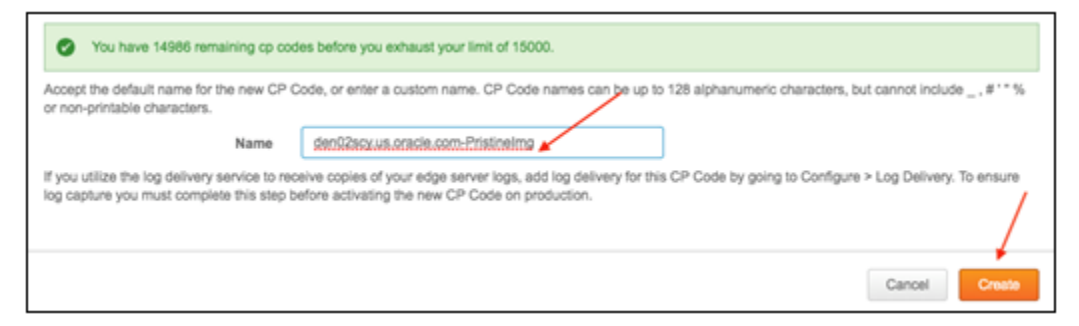

- 24. Click **Create new...** to create a new **Derivative Images CP Code** within the Traffic Settings section.
- 25. Add the suffix **-DerivedImg** to the default template name specified in step 19.
- 26. Click Create.

| ccept the default name for the new<br>r non-printable characters.            | CP Code, or enter a custom name. CP Code names can be up to 128 alphanumeric characters, but cannot include _ , # '                                                               |
|------------------------------------------------------------------------------|----------------------------------------------------------------------------------------------------|
| Nam                                                                          | den02scy.us.oracle.com-DerivedImg                                                                                                    |
| you utilize the log delivery service t<br>g capture you must complete this s | a receive copies of your edge server logs, add log delivery for this CP Code by going to Configure > Log Delivery. To ens<br>tep before activating the new CP Code on production. |

- 27. Click Save at the top or bottom of the Property Manager Editor page.
- 28. Once ready for activation, click on the **Activate tab**. Each property file is versioned, and you can only overwrite the highest version that is not activated.

| Proper<br>ier3-176a. | ty Manager Editor        |                 |                 | Back to Pr       | operty ? |
|----------------------|--------------------------|-----------------|-----------------|------------------|----------|
| Edit                 | Activate                 |                 |                 |                  |          |
|                      |                          | Discard Changes | Compare Version | Edit New Version | Savo     |
| ✓ Prop               | erty Version Information |                 |                 |                  |          |

29. Activate the property in the Staging Network by clicking on Activate v1 on Staging.

| 176a.bigmachines.com v1                           |                                                         |
|---------------------------------------------------|---------------------------------------------------------|
| Edit                                              |                                                         |
| Staging Network                                   | Production Network                                      |
| There is no active version Activate v1 on Staging | There is no active version<br>Activate v1 on Production |
|                                                   |                                                         |

30. (Optional) Add notes as desired.

31. Click Activate. A confirmation message displays.

| Lun                                     | Activat                                      | e                               |   |
|-----------------------------------------|----------------------------------------------|---------------------------------|---|
| Staging                                 | Network                                      |                                 |   |
|                                         |                                              |                                 |   |
| Yo Yo                                   | ur configurat                                | tion was activated successfully | × |
| V1 is Ac                                | ur configurat<br>tive                        | tion was activated successfully | × |
| V1 is Ac<br>Activated of<br>View Detail | tive                                         | 19                              | × |
| V1 is Ac<br>Activated of<br>View Detail | ur configurat<br>tive<br>on Sep 13, 20<br>Is | tion was activated successfully | × |
| V1 is Ac<br>Activated of<br>View Detail | tive<br>on Sep 13, 20<br>Is                  | 19                              | × |

32. Test the site in the staging environment. See <u>Testing in Staging Environment</u>. Once all the tests are successful, then proceed to activate the property in production.

## **Testing in Staging Environment**

When you activate a property to the staging environment, Akamai deploys the property file to its staging network. The staging network can be identified by replacing <hostname>.edgekey.net with <hostname>.edgekey-staging.net.

For example: if the edge hostname is vanity-domain.mySite.com.edgekey.net, then the staging network will be located at vanity-domain.mySite.com.edgekey-staging.net.

Follow the steps described below.

1. In a Windows command window, enter nslookup <hostname>.edgekey-staging.net. The IP Address returned here is an Akamai Staging Network edge server that will have the new configuration deployed.

#### Example:

2. Create a new /etc/hosts entry on your local server/workstation, for example:

23.206.156.158 vanity-domain.mySite.com.edgekey-staging.net.

#### EDIT HOSTS FILE

#### Windows 7 or higher:

- 1. Click Start -> All Programs -> Accessories
- 2. Right-click **Notepad** and select **Run** as administrator.
- 3. Click **Continue** on the "Windows needs your permission" UAC window.
- 4. When Notepad opens, click File -> Open
- 5. In the filename field, type C:\Windows\System32\Drivers\etc\hosts.
- 6. Click Open.

- 7. Add the line specified on step 2 above.
- 8. Save and Exit.

#### MAC/Linux

- 1. Open a terminal.
- 2. Type sudo vi /etc/hosts.
- 3. Enter required password.
- 4. Add the line specified on step 2 above.
- 5. Save and Exit (:wq).

## **DNS** Change

1. Add a new CNAME record to the hostname DNS entry, to point the vanity domain name to the Akamai edge server that is configured in the property.

**Example:** vanity-domain.mySite.com CNAME to vanity-domain.mySite.com.edgekey.net

2. Run a dig command to verify the DNS routing.

## **PURGING AKAMAI CACHE**

Akamai cache needs to be cleared whenever a property is activated.

To purge Akamai cache, perform the following steps:

- 1. In the Akamai Control Center, navigate to  $\equiv \rightarrow$  **Purge cache**. The Fast Purge page opens.
- 2. Select **CP Codes** for Purge content by.
- 3. In the search field, enter the hostname to filter the list.
- 4. Click in the Select All check box to select all CP Codes from the filtered list.

| ası      | Purge                                                                                                    |                                                                                                |
|----------|----------------------------------------------------------------------------------------------------|------------------------------------------------------------------------------------------------|
| ith Fast | Purge you can refresh your cached content across Akamai's network in just a few second                                                           | s. Automate Fast Purge via API / Cl                                                            |
| Pu       | rge content by:                                                                                                    |                                                                                                |
|          | RLs<br>Codes<br>Acher Tags<br>ache-Keys / ARLs ( Advanced )<br>rectory and Extensions ( Advanced )                                               |                                                                                                |
| 0        | Purging all objects for a CP code can increase load on your origin server, as objects a                                                          | re fetched from the origin.                                                                    |
|          | Purging all objects for a CP code can increase load on your origin server, as objects ter3-176a.                                                 | re fetched from the origin. Description                                                        |
|          | Purging all objects for a CP code can increase load on your origin server, as objects iter3-176a.                                                | re fetched from the origin.  Description tier3-176a.bigmachines.com                            |
|          | Purging all objects for a CP code can increase load on your origin server, as objects in<br>tier3-176a.<br>CP Code<br>889561<br>889562           | re fetched from the origin.  Description tier3-176a.bigmachines.com tier3-176a.bigmachines.com |
|          | Purging all objects for a CP code can increase load on your origin server, as objects in<br>tier3-176a.<br>CP Code<br>889561<br>889562<br>889563 | re fetched from the origin.  Description tier3-176a.bigmachines.com tier3-176a.bigmachines.com |

- 5. Depending on the need, set the Current Network to either Production or Staging.
- 6. Set the Purge Method to Invalidate.

7. Click Submit Purge. This action will take a couple of seconds to complete.

| Current Network <sup>9</sup> |  |
|------------------------------|--|
| Purge Method 🛛               |  |
| Submit Purge                 |  |

## DEACTIVATION AND ACTIVATION OF PROPERTY

To deactivate or activate a property, perform the following steps:

- 1. Hover over the property to be deactivated/activated in the Property Group page.
- 2. Click the gear icon in the **Action** column.
- 3. Click on the **Activate** or **Deactivate** action.

| ype         Version         Based On         Last Edited         Author         Notes         Staging         Production           C         Version 4         Version 3         Sep 13, 2019         gowtham.srid-<br>haran@oracle-<br>com         Inactive         Inactive         Inactive           C         Version 3         Version 2         Sep 12, 2019         gowtham.srid-<br>haran@oracle-<br>com         invalid domain ssl         Deactivated         Inactive           C         Version 2         Version 1         Sep 12, 2019         gowtham.srid-<br>haran@oracle-<br>com         Testing SSL Verfication         Deactivated         Inactive           C         Version 1         -         Sep 12, 2019         gowtham.srid-<br>haran@oracle-<br>com         Testing SSL Verfication         Deactivated         Inactive           C         Version 1         -         Sep 12, 2019         gowtham.srid-<br>haran@oracle-<br>com         Testing SSL Verfication         Deactivated         Inactive           Version 1         -         Sep 12, 2019         gowtham.srid-<br>haran@oracle-<br>com         Active         Inactive           Edit New Version         -         Sep 12, 2019         gowtham.srid-<br>haran@oracle-<br>com         Active         Inactive           Edit New Version         -         -         Sep 12, 2019         Gowtham.sr                                                                                                    | Vers       | sion History | Activation H | istory       |                                      |                         |             |                  |              |
|----------------------------------------------------------------------------------------------------|------------|--------------|--------------|--------------|--------------------------------------|-------------------------|-------------|------------------|--------------|
| Vpe         Version         Based On         Last Edited         Author         Notes         Staging         Production           Image: Stage of the stage of the st |            |              |              |              |                                      |                         |             | Reveal Hide      | len Versions |
| Image: Sep 13, 2019       gowtham.srid-haran@oraclecom       Inactive       Inactive         Image: Sep 13, 2019       gowtham.srid-haran@oraclecom       Invalid domain ssl       Deactivated       Inactive         Image: Sep 12, 2019       Sep 12, 2019       gowtham.srid-haran@oraclecom       Invalid domain ssl       Deactivated       Inactive         Image: Sep 12, 2019       Sep 12, 2019       gowtham.srid-haran@oraclecom       Testing SSL Verfication       Deactivated       Inactive         Image: Sep 12, 2019       Sep 12, 2019       gowtham.srid-haran@oraclecom       Testing SSL Verfication       Deactivated       Inactive         Image: Sep 12, 2019       gowtham.srid-haran@oraclecom       Testing SSL Verfication       Deactivated       Inactive         Image: Sep 12, 2019       gowtham.srid-haran@oraclecom       Active       Inactive       Inactive         Image: Sep 12, 2019       gowtham.srid-haran@oraclecom       Active       Inactive       Inactive         Image: Sep 12, 2019       gowtham.srid-haran@oraclecom       Active       Inactive       Inactive         Image: Sep 12, 2019       gowtham.srid-haran@oraclecom       Active       Inactive       Inactive         Image: Sep 12, 2019       gowtham.srid-haran@oraclecom       Active       Inactive       Inactive                                                                                                    | Гуре       | Version      | Based On     | Last Edited  | Author                               | Notes                   | Staging     | Production       | Actions      |
| Image: Wersion 3       Version 2       Sep 12, 2019       gowtham.srid-haran@oracle com       invalid domain ssl       Deactivated       Inactive         Image: Wersion 2       Version 1       Sep 12, 2019       gowtham.srid-haran@oracle com       Testing SSL Verfication       Deactivated       Inactive         Image: Wersion 1       -       Sep 12, 2019       gowtham.srid-haran@oracle com       Active       Inactive         Image: Wersion 1       -       Sep 12, 2019       gowtham.srid-haran@oracle com       Active       Inactive         Image: Wersion 1       -       Sep 12, 2019       gowtham.srid-haran@oracle com       Active       Inactive         Image: Wersion 1       -       Sep 12, 2019       gowtham.srid-haran@oracle com       Active       Inactive         Image: Wersion 1       -       Sep 12, 2019       gowtham.srid-haran@oracle com       Active       Inactive         Image: Wersion 2       -       Sep 12, 2019       gowtham.srid-haran@oracle com       Active       Inactive         Image: Wersion 2       -       -       Sep 12, 2019       gowtham.srid-haran@oracle com       Active       View         Review       -       -       -       -       Sep 12, 2019       Edit New Version       Edit New Version       Edit New Version <td>0</td> <td>Version 4</td> <td>Version 3</td> <td>Sep 13, 2019</td> <td>gowtham.srid-<br/>haran@oracle<br/>com</td> <td></td> <td>Inactive</td> <td>Inactive</td> <td></td>                                                                                                    | 0          | Version 4    | Version 3    | Sep 13, 2019 | gowtham.srid-<br>haran@oracle<br>com |                         | Inactive    | Inactive         |              |
| Version 2       Version 1       Sep 12, 2019       gowtham.srid-haran@oracle<br>com       Testing SSL Verfication       Deactivated       Inactive         Version 1       -       Sep 12, 2019       gowtham.srid-haran@oracle<br>com       Active       Inactive         Version 1       -       Sep 12, 2019       gowtham.srid-haran@oracle<br>com       Active       Inactive         roperty Actions       -       Schedule Event       Open Support Case       F       Activate         Deactivate Str       -       Open Support Case       F       Activate                                                                                                    | $\bigcirc$ | Version 3    | Version 2    | Sep 12, 2019 | gowtham.srid-<br>haran@oracle<br>com | invalid domain ssl      | Deactivated | Inactive         |              |
| Version 1       -       Sep 12, 2019       gowtham.srid-haran@oracle<br>com       Active       Inactive         View       Review       Review       Test This Stag       Edit New Version         Schedule Event       Open Support Case       F       Activate       Deactivate Stat         Compare       Compare       Compare       Compare       Compare                                                                                                    | $\bigcirc$ | Version 2    | Version 1    | Sep 12, 2019 | gowtham.srid-<br>haran@oracle<br>com | Testing SSL Verfication | Deactivated | Inactive         |              |
| View     Review       Property Actions     Test This Stag       Edit New Vers     Edit New Vers       Schedule Event     Open Support Case     F       Activate     Deactivate Stat       Compare                                                                                                    | $\bigcirc$ | Version 1    | E.           | Sep 12, 2019 | gowtham.srid-<br>haran@oracle<br>com |                         | Active      | Inactive         | Q.           |
| Property Actions     Test This Stag       Schedule Event     Open Support Case     F       Activate     Deactivate Stag       Compare     Compare                                                                                                    |            |              |              |              |                                      |                         |             | View             |              |
| Edit New Vers<br>Schedule Event Open Support Case F Activate<br>Deactivate Sta<br>Compare                                                                                                    | ropert     | y Actions    |              |              |                                      |                         |             | Test This Stagin | g Version    |
| Schedule Event     Open Support Case     F     Activate       Deactivate Str     Compare                                                                                                    |            |              |              |              |                                      |                         |             | Edit New Versio  | n            |
| Deactivate Sta<br>Compare                                                                                                    |            | Schedul      | e Event      |              | Open Suppor                          | rt Case                 |             | F Activate       | /            |
| Compare                                                                                                    |            |              |              |              |                                      |                         |             | Deactivate Stag  | ing 📕        |
|                                                                                                    | _          |              |              |              |                                      |                         |             | Compare          |              |
| View XML                                                                                                    |            |              |              |              |                                      |                         |             | View XML         |              |
| Download XM                                                                                                    |            | 200          |              |              |                                      |                         |             | Download XML     |              |

## HANDLING SITE CHANGES

Whenever the static content changes in the CPQ Site, the Akamai will refresh its cache based on the rule "Static Content" in the Akamai property. Currently it will refresh after one day. If cache needs to refresh sooner, then it needs to be purged manually. Refer to <u>Purging Akamai Cache</u>.

The static content can change in many ways. Below are example scenarios:

- CPQ Admins can change the static content.
- A fix/patch can be applied.
- The Site can be upgraded during the release window.

## TROUBLESHOOTING

If the Akamai setup causes an issue, the Akamai server will send an error string. Use this string as a starting point for troubleshooting. For example, end users/clients will see errors similar to: **Reference #9.6f321cb8.1568339219.1181952b**.

To troubleshoot Akamai error strings, perform the following steps:

- 1. Copy the Reference # from the error page.
- 2. In the Akamai Control Center, navigate to  $\Xi \rightarrow$  **Support**  $\rightarrow$  **Diagnostic Tools**. The Diagnostic Tools page opens.

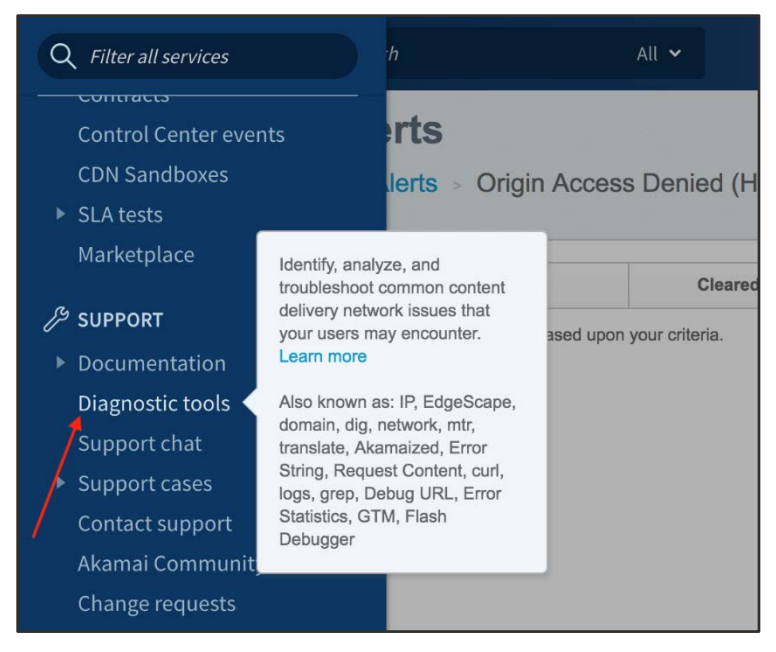

3. Click Translate Error String under Service Debugging Tools.

| Diagnostic Too                                                    | ols                                               |                                                                         |                                                     |
|-------------------------------------------------------------------|---------------------------------------------------|-------------------------------------------------------------------------|-----------------------------------------------------|
| Diagnostic tools are resources                                    | to identify, analyze, and troubleshoot common co  | ontent delivery network issues on y                                     | our own.                                            |
| Network Debugging Tools                                           |                                                   | Service Debugging Tools                                                 |                                                     |
| Use this set of tools to debug any to learn more about that tool. | network related issues. Hover over each tool name | Use this set of tools to debug any A tool name to learn more about that | kamai service related issues. Hover over each tool. |
| Get User IP Details                                               | View User IP Details                              | Translate an Akamaized URL                                              | Translate Error String                              |
| Verify Akamai IP                                                  | Locate IP                                         | ESI Debugger                                                            | Request Content (CURL)                              |
| Get Domain Details (DIG)                                          | Test Network Connectivity (MTR)                   | View Logs (GREP)<br>Get Error Statistics                                | Debug URL                                           |

- 4. Past the error number (only include the string that follows the #) that was copied in step 1 into the Error string field.
- 5. Click Submit.

| 00 0                                                                 |                                                                                                    |
|----------------------------------------------------------------------|----------------------------------------------------------------------------------------------------|
| nslate Error String                                                  |                                                                                                    |
| tool uses the error string from the reference number to fetch a summ | nary and log information for the error                                                                                                    |
| occurred in the original request.                                    |                                                                                                    |
| IXample: Reletence #9.01040440.1310903401.2120078                    |                                                                                                    |
| Error string 9.6f321cb8.1568339219.1181952b4                         |                                                                                                    |
|                                                                      | Submit                                                                                                    |
| a<br>s<br>e                                                          | anslate Error String<br>s tool uses the error string from the reference number to fetch a summ<br>occurred in the original request.<br>example: Reference #9.6f64d440.1318965461.2f2b078<br>Error string 9.6f321cb8.1568339219.1181952b |

Results are shown in Summary and Error Logs tabs that you can use for analysis.

6. Click **Download Results** to save a local copy of the results.

| sults                   |                                                                | Download Result |
|-------------------------|----------------------------------------------------------------|-----------------|
| Summary Erro            | r Logs                                                         |                 |
| ummary                  |                                                                |                 |
| URL Accessed by Client: | https://tier3-176a.bigmachines.com/v2_0/receiver/commerce/test |                 |
| HTTP Response Served:   | 503                                                            |                 |
| Date & Time:            | Thu, Sep 12, 2019 22:33 GMT                                    |                 |
| Epoch Time:             | 1568327603                                                     |                 |
| Client IP:              | 50.198.160.83 (TROUTDALE,OR,US)                                |                 |
| Connecting IP:          | 23.50.49.37 (SANJOSE,CA,US)                                    |                 |
| Edge server IP:         | 23.50.53.38 (NEWYORK,NY,US)                                    |                 |
| Origin Hostname:        | tier3-176a.bigmachines.com                                     |                 |
| Origin IP:              | 205.219.85.86 (CHICAGO,IL,US)                                  |                 |
| User Agent:             | PostmanRuntime/7.15.2                                          |                 |
| Client Request Method:  | POST                                                           |                 |
| Reason for Failure:     | ERR_FWD_SSL_HANDSHAKE                                          |                 |
|                         |                                                                |                 |

## LOG DELIVERY SERVICE

The Akamai Log Delivery Service (LDS) provides server logs through log delivery service.

Akamai's infrastructure is constantly gathering log entries from thousands of edge servers around the world. LDS creates a copy of these logs and delivers them based on a predetermined schedule.

Note: Log delivery usually takes a day or two from the date of setup.

To set up the Akamai Log Delivery Service, perform the following steps:

1. In the Akamai Control Center, navigate to  $\equiv \rightarrow$  **Common Services**  $\rightarrow$  **Log delivery**.

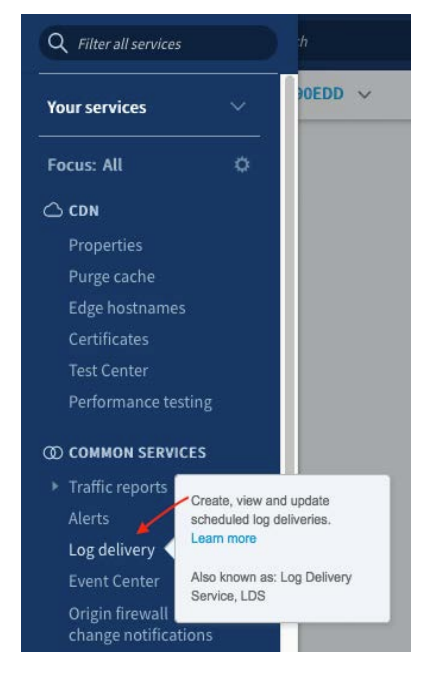

2. Click in the filter in the Delivery tab of the in the Log Delivery Service page.

3. Enter a CP Code to filter.

| Log deliv                                                                   | og delivery service                                                                                                    |         |         |           |  |
|-----------------------------------------------------------------------------|----------------------------------------------------------------------------------------------------|---------|---------|-----------|--|
| To start a server logs<br>To modify a log delive<br>To create a log redeliv | delivery for an object ID, choose the appropriate Start a log delivery action.<br>ery configuration, choose the appropriate Change settings action.<br>very request, go to the Redelivery tab. |         |         |           |  |
| Delivery                                                                    | Redelivery                                                                                                    |         |         |           |  |
| All repor                                                                   | t status                                                                                                    |         |         | Bulk copy |  |
| Q tier3-17                                                                  | rea.big 🛞 🔶                                                                                                    | View by | CP Code | ~         |  |

In the Action column, click on ··· → Start a log delivery → New. The Step 1: Create a Configuration – Log configuration page opens.

| All report status                  |             |          |              | Bulk copy            |
|------------------------------------|-------------|----------|--------------|----------------------|
| Q tier3-176a.big 🛞                 |             |          | View by CP C | ode 🗸                |
| Object ID                          | Products    | Delivery | Status       | Action               |
| 889561 - tier3-176a.bigmachines.co | Ion Premier |          | ,            |                      |
| 889563 - tier3-176a.bigmachines.co | Ion Premier |          |              |                      |
| 889562 - tier3-176a.bigmachines.co | Ion Premier |          | New          | Start a log delivery |
| 889564 - tier3-176a.bigmachines.co | Ion Premier |          | Сору         |                      |

- 5. Enter the date from when log entries need to be captured in the **Start date** field.
- 6. Select the **Indefinite end date** checkbox.
- 7. Select **combined** in the Log Format drop-down.
- 8. Enter a string to be the first token in the log filename, such as the domain name, for the **Log Identifier String**. For Pristine and Derived, use <domainname>–Pristinelmg, <domainname>–DerivedImg respectively.
- 9. Select Aggregate by log arrival time for the Aggregate Type.
- 10. Select the frequency desired from the **Delivery frequency** drop-down. Every 1 hour is a good selection to start with.

11. Click Next. Step 2: Create a Configuration - Delivery page opens.

| Create a configura                  | tion for: 889561 - tier3-176a.bigmachines.com                                                   | n ×                                                                                                    |
|-------------------------------------|-------------------------------------------------------------------------------------------------|----------------------------------------------------------------------------------------------------|
|                                     | 1 2<br>LOG CONFIGURATION DELIVERY CC                                                            | - 3<br>INTACT DETAILS                                                                                                    |
| Log configuration                   |                                                                                                 |                                                                                                    |
| Start date                          | 09/24/2019                                                                                      |                                                                                                    |
| Log format<br>Log identifier string | combined V<br>tier3_176a                                                                        | This string will be the first token of the log filename. For<br>example, if the identifier string is acme, the log filename is in the<br>format: acme_1.w3c_S.200301019999-9999-0.gpg.                                                                                                    |
| Aggregation<br>Type                 | Aggregate by log arrival time     Delivery frequency     Every 1 hour     Aggregate by hit time | This option allows you to receive log data in the order that it<br>arrives from the edge servers. This is the fastest way to get log<br>data, but it is more difficult to process. For example, a delivery<br>that covers a 24-hour period will usually contain some data from<br>the previous several days. |
| Cancel                              |                                                                                                 | Back                                                                                                    |

- 12. Select **FTP** for the Delivery Type.
- 13. Enter **<your SFTP server>** in the Machine field.
- 14. Enter <your SFTP username> in the Login field.
- 15. Enter < your SFTP password> in the Password field.
- 16. Enter the directory for the logs, such as akamai\_logs/<hostname>/ in the Directory field. Ensure the directory structure accurately indicates the hostname for the relevant logs.
- 17. Select the **Secure via Secure FTP** checkbox.
- Select 2 MB (approx. 12 MB uncompressed logs) in the Approximate message size drop-down. You may increase the size, if necessary.
- 19. Select **GZIP** in the Encoding drop-down.
- 20. Click Next. The Step 3: Create a configuration Contact Details page opens.

| 1 2 3<br>LOG CONFIGURATION DELIVERY CONTACT DETAILS |                            |                         |                                                   |      |
|-----------------------------------------------------|----------------------------|-------------------------|---------------------------------------------------|------|
| Delivery                                            |                            |                         |                                                   |      |
| Log delivery                                        |                            |                         |                                                   |      |
| Туре                                                | FTP                        |                         |                                                   |      |
|                                                     | Machine                    | SFTP.MySite.com         | ]                                                 |      |
|                                                     | Login                      | MyLogin                 | ]                                                 |      |
|                                                     | Password                   | •••••                   | ]                                                 |      |
|                                                     | Directory                  | akamai_logs/domainName/ | To save logs in the FTP user's default directory, |      |
|                                                     | 🗹 Send via Se              | ecure FTP               | leave the directory neto blank.                   |      |
|                                                     | ○ Akamai NetSto<br>○ Email | orage 4                 |                                                   |      |
| Approximate message                                 | 2 MB (approx. 12 MB unc    | ompressed logs) V       | ]                                                 |      |
| SIZE                                                |                            |                         | 1                                                 | 1    |
| Encoding                                            | GZIP                       | ~                       | ]                                                 |      |
| Cancel                                              |                            |                         | Back                                              | Next |

- 21. Enter the email addresses for delivery of the logs. The specified email accounts will also receive alerts if logs are not delivered.
- 22. Click Finish.

| 1 2 3<br>LOG CONFIGURATION DELIVERY CONTACT DETAILS                                                                                                    |
|----------------------------------------------------------------------------------------------------|
| Contact details If we can't deliver the log files, we will send an email alert to the contact listed below. Make sure that this email address is checked on a daily basis. You may provide multiple addresses, delimited by commas. Email address(es) myemail@oracle.com × |
| Cancel Back Finish                                                                                                    |

23. Navigate back to the Log delivery service and confirm that the status is **Active**.

| Log delivery service                                                                                                    |             |          |                 | ? Help    |
|----------------------------------------------------------------------------------------------------|-------------|----------|-----------------|-----------|
| To start a server logs delivery for an object ID, choose the appropriate Start a log delivery action.<br>To modify a log delivery configuration, choose the appropriate Change settings action.<br>To create a log redelivery request, go to the Redelivery tab. |             |          |                 |           |
| Delivery Redelivery                                                                                                    |             |          |                 |           |
| All report status                                                                                                    |             |          |                 | Bulk copy |
| Q cpq-non                                                                                                    |             |          | View by CP Code | ~         |
| Object ID                                                                                                    | Products    | Delivery | Status ↑        | Action    |
| 866319 - cpq-nonprod.oracle.com                                                                                                    | Ion Premier | SFTPU    | Active          |           |

24. Repeat these steps for the other two CP Codes (Pristinelmg and DerivedImg) with the appropriate log identifier strings.

#### **CONNECT WITH US**

Call +1.800.ORACLE1 or visit oracle.com. Outside North America, find your local office at oracle.com/contact.

**b**logs.oracle.com

facebook.com/oracle

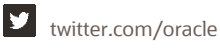

Copyright © 2020 Oracle and/or its affiliates. All rights reserved.

This software and related documentation are provided under a license agreement containing restrictions on use and disclosure and are protected by intellectual property laws. Except as expressly permitted in your license agreement or allowed by law, you may not use, copy, reproduce, translate, broadcast, modify, license, transmit, distribute, exhibit, perform, publish, or display any part, in any form, or by any means. Reverse engineering, disassembly, or decompilation of this software, unless required by law for interoperability, is prohibited.

The information contained herein is subject to change without notice and is not warranted to be error-free. If you find any errors, please report them to us in writing.

If this is software or related documentation that is delivered to the U.S. Government or anyone licensing it on behalf of the U.S. Government, then the following notice is applicable:

U.S. GOVERNMENT END USERS: Oracle programs, including any operating system, integrated software, any programs installed on the hardware, and/or documentation, delivered to U.S. Government end users are "commercial computer software" pursuant to the applicable Federal Acquisition Regulation and agency-specific supplemental regulations. As such, use, duplication, disclosure, modification, and adaptation of the programs, including any operating system, integrated software, any programs installed on the hardware, and/or documentation, shall be subject to license terms and license restrictions applicable to the programs. No other rights are granted to the U.S. Government.

This software or hardware is developed for general use in a variety of information management applications. It is not developed or intended for use in any inherently dangerous applications, including applications that may create a risk of personal injury. If you use this software or hardware in dangerous applications, then you shall be responsible to take all appropriate fail-safe, backup, redundancy, and other measures to ensure its safe use.

Oracle Corporation and its affiliates disclaim any liability for any damages caused by use of this software or hardware in dangerous applications. Oracle and Java are registered trademarks of Oracle and/or its affiliates. Other names may be trademarks of their respective owners.

Intel and Intel Xeon are trademarks or registered trademarks of Intel Corporation. All SPARC trademarks are used under license and are trademarks or registered trademarks of SPARC International, Inc. AMD, Opteron, the AMD logo, and the AMD Opteron logo are trademarks or registered trademarks of Advanced Micro Devices. UNIX is a registered trademark of The Open Group.

This software or hardware and documentation may provide access to or information about content, products, and services from third parties. Oracle Corporation and its affiliates are not responsible for and expressly disclaim all warranties of any kind with respect to third-party content, products, and services unless otherwise set forth in an applicable agreement between you and Oracle. Oracle Corporation and its affiliates will not be responsible for any loss, costs, or damages incurred due to your access to or use of third-party content, products, or services, except as set forth in an applicable agreement between you and Oracle.